# **GARMIN**.

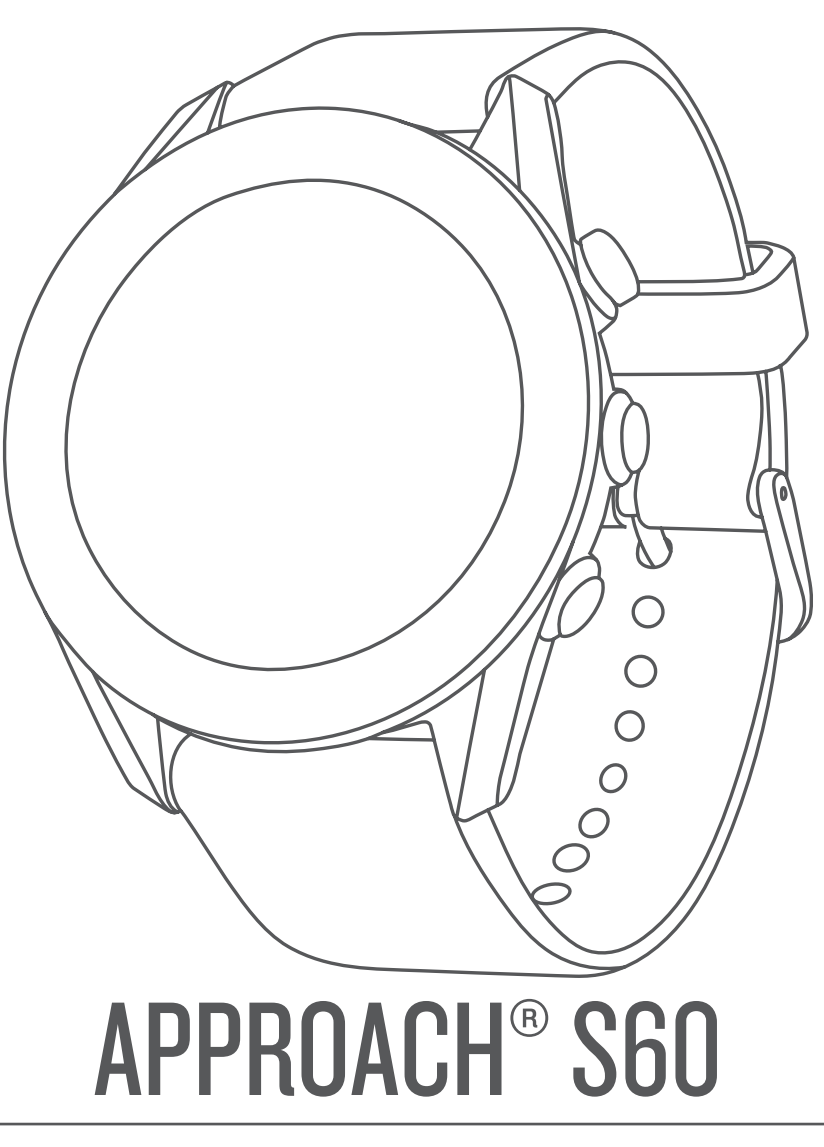

Användarhandbok

© 2017 Garmin Ltd. eller dess dotterbolag

Med ensamrätt. I enlighet med upphovsrättslagarna får den här handboken inte kopieras, helt eller delvis, utan ett skriftligt godkännande från Garmin. Garmin förbehåller sig rätten att ändra eller förbättra sina produkter och att förändra innehållet i den här handboken utan skyldighet att meddela någon person eller organisation om sådana ändringar eller förbättringar. Gå till www.garmin.com om du vill ha aktuella uppdateringar och tilläggsinformation gällande användningen av den här produkten.

Garmin<sup>®</sup>, Garmin logotypen, ANT+<sup>®</sup>, Approach<sup>®</sup>, Auto Lap<sup>®</sup> och Auto Pause<sup>®</sup> är varumärken som tillhör Garmin Ltd. eller dess dotterbolag och är registrerade i USA och andra länder. Connect IQ<sup>™</sup>, Garmin Connect<sup>™</sup>, Garmin Express<sup>™</sup>, QuickFit<sup>™</sup>, tempe<sup>™</sup> och TruSwing<sup>™</sup> är varumärken som tillhör Garmin Ltd. eller dess dotterbolag. De här varumärkena får inte användas utan skriftligt tillstånd från Garmin.

Android<sup>™</sup> är ett varumärke som tillhör Google Inc. Apple<sup>®</sup> och Mac<sup>®</sup> är varumärken som tillhör Apple Inc. och är registrerade i USA och andra länder. Märket Bluetooth<sup>®</sup> och logotyperna ägs av Bluetooth SIG, Inc. och all användning av sådana märken från Garmin är licensierad. Handicap Index<sup>®</sup> och Slope Rating<sup>®</sup> är registrerade varumärken som tillhör United States Golf Association. Windows<sup>®</sup> är ett registrerat varumärke som tillhör Microsoft Corporation i USA och andra länder. Övriga varumärken och varunamn tillhör respektive ägare.

Denna produkt är certifierad av ANT+°. Besök www.thisisant.com/directory för att se en lista över kompatibla produkter och appar.

M/N: A03116

# Innehållsförteckning

| Introduktion                                      | 1      |
|---------------------------------------------------|--------|
| Oversikt över enheten                             | .1     |
| Para ihop din smartphone                          | 1      |
| Tins för hur du laddar enheten                    | 1      |
| Visa meny för kontroller                          | 1      |
| Produktuppdateringar                              | 1      |
| Konfigurera Garmin Express                        | .1     |
| Garmin Golf App                                   | 2      |
| Spela golf                                        | 2      |
| Hålvv                                             | 2      |
| Visa PlaysLike avstånd                            | 2      |
| Visa greenen                                      | 2      |
| Visa riktningen till flaggan                      | 2      |
| Visa layup- och doglegavstånd och sparade platser | 2      |
| Spara en plats                                    | 2      |
| Mata avstand med Peka pa matpunkt                 | 2      |
| Mala ell siag med funktionen AutoShot             | 2      |
| Snåra statistik                                   | 3      |
| Ställa in scoringmetod                            | .3     |
| Aktivera handicap-score                           | 3      |
| Visa slaghistorik                                 | 3      |
| Visa TruSwing™ mätvärden under en runda           | 3      |
| Visa en sammanfattning av rundan                  | 3      |
| Avsluta en runda                                  | 3      |
| Svingtempo                                        | 4      |
| Det idealiska svingtempot                         | 4      |
| Analysera ditt svingtempo                         | .4     |
|                                                   | 4      |
| TruSwing                                          | 4      |
| I ruSwing – matdata                               | .4     |
| Ändra hänthet                                     | 4      |
| Widgots                                           |        |
| Visa widgets                                      | 5      |
| Anpassa widgetslingan                             | 5      |
| Aktivitetsspårning                                | .5     |
| Automatiskt mål                                   | 5      |
| Använda inaktivitetsvarning                       | 5      |
| Sömnspårning                                      | 5      |
| Aktiviteter                                       | 5      |
| Starta en aktivitet                               | 5      |
| lips för att spela in aktiviteter                 | 5      |
| Stoppa en aktiviteter                             | 5<br>5 |
| Utomhusaktiviteter                                | 5      |
| Klocka                                            | 6      |
| Ställa in larm                                    | 6      |
| Använda nedräkningstimern                         | 6      |
| Använda stoppuret                                 | .6     |
| Anslutna funktioner                               | 6      |
| Aktivera aviseringar för Bluetooth                | 6      |
| Visa aviseringar                                  | 6      |
| Hantera aviseringar                               | 6      |
| Stänga av Bluetooth teknik                        | 6      |
| Slă pă anslutningsmeddelande för din smartphone   | 6      |
| Hitta en borttappad mobil enhet                   | 6      |
| Uppdatera programvaran med Garmin Connect Mobile  | 7      |
| Uppdatera programvaran med Garmin Express         | 7      |
|                                                   |        |

| Synkronisera data manuellt med Garmin Connect Mobile | 7        |
|------------------------------------------------------|----------|
| Connect IQ funktioner                                | .7       |
| Hämta Connect IQ funktioner                          | 7        |
| Hämta Connect IQ funktioner med hjälp av datorn      | 7        |
| Anpassa enheten                                      | .7       |
| Byta urtavla                                         | .7       |
| Golfinställningar                                    | . /      |
| Scoringinställningar                                 | .8       |
| Inställningar för aktiviteter och appar              | . 8      |
| Anpassa datasidorna                                  | . 8      |
| Varningar                                            | 8        |
| Ta bort en aktivitet eller app                       | 9        |
| Ställa in din användarprofil                         | 9        |
| Inställningar för aktivitetsspårning                 | 9        |
| Systeminställningar                                  | .9       |
| Tidsinställningar                                    | . 9      |
| Andra måttenbeterna                                  | 9<br>0   |
|                                                      | 0        |
| Para ihon ANT+ sensorema                             | 9        |
| Använd en cykelfarts- eller kadenssensor (tillval)   | 9        |
| Fotenhet                                             | 10       |
| Förbättring av foot pod-kalibrering                  | 10       |
| tempe™                                               | 10       |
| Enhetsinformation                                    | 0        |
| Byta ut QuickFit™ armbandet                          | 10       |
| Specifikationer                                      | 10       |
| Rengöra enheten                                      | 10       |
| Rengöra läderbanden                                  | 10       |
| Långtidsförvaring                                    | 10       |
| Visa enhetsinformation                               | 10       |
| Vatanantering                                        | 11<br>11 |
| Ta bort filer                                        | 11       |
| Felsökning                                           | 11       |
| Maximera batteritiden                                | 11       |
| Min enhet kan inte hitta golfbanor i närheten        | 11       |
| Är min smartphone kompatibel med min enhet?          | 11       |
| Telefonen ansluter inte till enheten                 | 11       |
| Enheten ar pa fel sprak                              | 11       |
| Återställa enheten                                   | 11       |
| Återställa alla standardinställningar                | 11       |
| Söka satellitsignaler                                | 11       |
| Förbättra GPS-satellitmottagningen                   | 11       |
| Aktivitetssparning                                   | 12       |
| Stegräkningen verkar inte stämma                     | 12       |
| Stegräkningen på enheten stämmer inte överens med    |          |
| stegräkningen på mitt Garmin Connect konto           | 12       |
| Mina intensiva minuter blinkar                       | 12       |
|                                                      | 12       |
| Bilaga1                                              | 12       |
| Uatatalt                                             | 12       |
| Symbolförklaringar                                   | 14       |
| Index                                                | 15       |
|                                                      |          |

# Introduktion

#### 

Guiden *Viktig säkerhets- och produktinformation*, som medföljer i produktförpackningen, innehåller viktig information och produktvarningar.

# Översikt över enheten

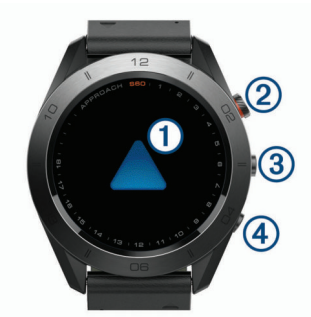

| 1<br>Pekskärm  | Dra med fingret för att bläddra bland widgets,<br>funktioner och menyer.<br>Välj genom att trycka. |
|----------------|----------------------------------------------------------------------------------------------------|
| 2              | Välj för att starta en aktivitet.                                                                  |
| Åtgärdsknappen | När du spelar golf väljer du att visa golfmenyn.                                                   |
| 3              | Håll nedtryckt för att sätta på enheten.                                                           |
|                | Håll nedtryckt för att visa menyn för kontroller.                                                  |
|                | Välj för att se menyn för den aktuella skärmen.                                                    |
| 4              | Tryck här för att återgå till föregående sida.                                                     |
| <b>▲</b>       |                                                                                                    |

# Para ihop din smartphone

Om du ska kunna använda Approach S60-enhetens anslutningsfunktioner måste den paras ihop direkt via Garmin Connect<sup>™</sup> Mobile-appen, i stället för via Bluetooth<sup>®</sup> inställningarna på din smartphone.

- 1 Installera och öppna Garmin Connect Mobile-appen från appbutiken på din smartphone.
- Slå på enheten genom att trycka ned

Första gången du slår på enheten måste du ställa in enhetsspråk. På nästa skärm uppmanas du att para ihop den med din smartphone.

**TIPS:** Du kan välja **■** > **Inställningar** > **Para ihop telefon** för att ställa in hopparningsläge efter den första installationen.

- 3 Välj ett alternativ för att lägga till enheten till ditt Garmin Connect Mobile-konto:
  - Om det här är den första enheten du parar ihop med Garmin Connect Mobile-appen följer du instruktionerna på skärmen.
  - Om du redan har parat ihop en annan enhet med Garmin Connect Mobile-appen väljer du Garmin-enheter > Lägg till enhet på inställningsmenyn och följer instruktionerna på skärmen.

När ihopparningen är klar visas ett meddelande och enheten synkroniseras automatiskt med din smartphone.

# Ladda enheten

#### 

Den här enheten innehåller ett litiumjonbatteri. Guiden *Viktig* säkerhets- och produktinformation, som medföljer i produktförpackningen, innehåller viktig information och produktvarningar.

#### OBS!

Förhindra korrosion genom att rengöra och torka av kontakterna och det omgivande området noggrant innan du laddar enheten

eller ansluter den till en dator. Se rengöringsanvisningarna i bilagan.

1 Anslut den mindre kontakten på USB-kabeln till laddningsporten på din enhet.

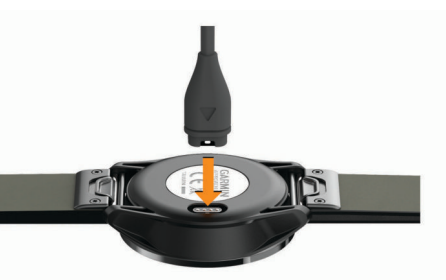

- 2 Anslut den större kontakten på USB-kabeln till en USB-port på datorn.
- 3 Ladda enheten helt.

#### Tips för hur du laddar enheten

 Anslut laddaren till enheten f
ör att ladda den med USBkabeln (*Ladda enheten*, sidan 1).

Du kan ladda enheten genom att ansluta USB-kabeln till en Garmin<sup>®</sup> nätadapter med ett vanligt vägguttag eller en USBport på datorn. Det tar ungefär fyra timmar att ladda ett urladdat batteri.

• Visa återstående batterikraft i procent i menyn för kontroller (*Visa meny för kontroller*, sidan 1).

# Visa meny för kontroller

Menyn för kontroller innehåller menyalternativ för genvägar som att aktivera stör ej-läge, låsa skärmen och stänga av enheten.

**Obs!** Du kan lägga till, ändra ordning på och ta bort menyalternativ för genvägar i menyn för kontroller (*Anpassa menyn för kontroller*, sidan 7).

1 Håll ned **=** från valfri skärm.

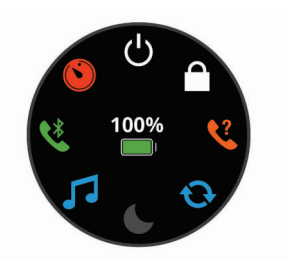

2 Välj ett alternativ.

# Produktuppdateringar

Gå in på www.garmin.com/express på datorn och installera Garmin Express<sup>™</sup>. På din smartphone installerar du Garmin Connect Mobile-appen.

Detta ger enkel åtkomst till de här tjänsterna för Garmin enheter:

- Programvaruuppdateringar
- Banuppdateringar
- · Dataöverföringar till Garmin Connect
- Produktregistrering

#### Konfigurera Garmin Express

- 1 Anslut enheten till datorn med en USB-kabel.
- 2 Gå till garmin.com/express.
- 3 Följ instruktionerna på skärmen.

# Garmin Golf App

Garmin Golf Appen låter golfare tävla mot varandra på olika banor. Mer än 40 000 banor har en veckans topplista som vem som helst kan delta i. Du kan organisera en turnering och bjuda in andra spelare att tävla. Garmin Golf appen synkar dina data med Garmin Connect webbplatsen och Garmin Connect Mobileappen. Du kan ladda ned Garmin Golf appen på din smartphone från appbutiken.

# Spela golf

- 1 Välj åtgärdsknappen.
- 2 Välj Golf.
- **3** Vänta medan enheten hämtar satelliter. Det kan ta 30 till 60 sekunder.
- 4 Välj en bana i listan över banor som finns i närheten.

# Hålvy

Enheten visar det aktuella hål du spelar och gör automatiskt en övergång när du förflyttar dig till ett nytt hål. Dra med fingret uppåt eller nedåt eller dra hålanvisaren runt kanten på skärmen för att ändra hål.

**Obs!** Som standard beräknar enheten avståndet till greenens främre, mittre och bakre delar. Om du vet var flaggan står kan du ställa in det mer exakt (*Visa greenen*, sidan 2).

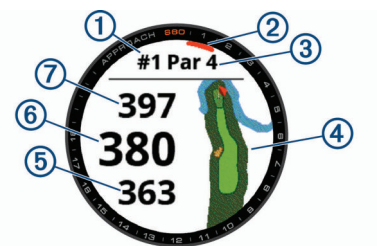

| 1 | Aktuellt hålnummer               |
|---|----------------------------------|
| 2 | Hålanvisare                      |
| 3 | Par för hålet                    |
| 4 | Kartan över hålet                |
| 5 | Avstånd till greenens främre del |
| 6 | Avstånd till greenens mitt       |
| 7 | Avstånd till greenens bakre del  |

## Visa PlaysLike avstånd

Avståndsfunktionen "motsvarande avstånd" redovisar höjdförändringar på banan genom att visa det justerade avståndet till greenen.

Välj ett avstånd till greenen.

En ikon visas bredvid varje avstånd.

|   |            | Avståndet blir längre än förväntat på grund av en höjdfö-<br>rändring.  |  |
|---|------------|-------------------------------------------------------------------------|--|
|   |            | Avståndet blir som förväntat.                                           |  |
|   | ▼          | Avståndet blir kortare än förväntat på grund av en höjdfö-<br>rändring. |  |
| c | sa droonon |                                                                         |  |

## Visa greenen

När du spelar en runda kan du titta närmare på greenen och flytta flaggan.

- 1 Välj kartan.
- 2 Välj 🕨 längst upp på skärmen.
- 3 Tryck eller dra 🕨 för att flytta flaggan.

Avstånden på hålinformationssidan uppdateras för att avspegla den nya flaggplaceringen. Placeringen av flaggan sparas endast för aktuell runda.

# Visa riktningen till flaggan

Funktionen PinPointer är en kompass som ger riktningshjälp när du inte kan se greenen. Med funktionen får du veta åt vilket håll du ska slå, även om du är ute i skogen eller i en djup sandbunker.

**Obs!** Använd inte funktionen PinPointer i en golfbil. Störningar från golfbilen kan påverka kompassens noggrannhet.

- 1 Välj åtgärdsknappen.
- 2 Välj 🕏.

Pilen pekar mot flaggans plats.

# Visa layup- och doglegavstånd och sparade platser

Du kan visa en lista med layup- och doglegavstånd för par 4och par 5-hål. Sparade platser visas också i den här listan.

- 1 Välj åtgärdsknappen.
- 2 Välj **♀**.

**Obs!** Avstånd och platser tas bort från listan när du passerar dem.

#### Spara en plats

När du spelar en runda kan du spara upp till fem platser på varje hål. Det kan vara praktiskt att spara en plats för registrering av föremål eller hinder som inte visas på kartan. Du kan visa avståndet till dessa platser från layup- och dogleg-skärmen (*Visa layup- och doglegavstånd och sparade platser*, sidan 2).

- 1 Stå på den plats du vill spara.
- **Obs!** Du kan inte spara en plats som är långt ifrån det nu valda hålet.
- 2 Välj åtgärdsknappen.
- 3 Välj ♥ > = > Spara plats.
- 4 Välj en beteckning för platsen.

# Mäta avstånd med Peka på mätpunkt

Under pågående spel kan du använda Peka på mätpunkt för att mäta avståndet till en viss punkt på kartan.

- 1 Välj kartan.
- 2 Tryck eller dra med fingret för att placera ut mätpunktscirkeln .

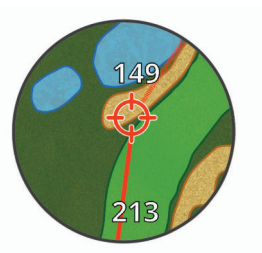

Du kan visa avståndet från din nuvarande position till mätpunktscirkeln och från mätpunktscirkeln till flaggans plats.

3 Om det behövs väljer du + eller - för att zooma in eller ut.

# Mäta ett slag med funktionen AutoShot

Approach S60 enheten har automatisk avkänning och registrering av slag. Varje gång du slår ett slag på fairway registrerar enheten slagets längd så att du kan visa det senare (*Visa slaghistorik*, sidan 3).

**TIPS:** Automatisk slagavkänning fungerar bäst när du får en bra träff på bollen. Avkänningen fungerar inte på puttar.

- 1 Börja spela en runda.
  - När enheten upptäcker ett skott visas avståndet från slagets position i inforutan ① högst upp på skärmen.

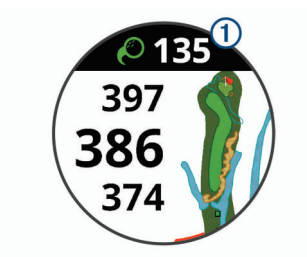

**TIPS:** Du kan trycka på inforutan för att dölja den i tio sekunder.

- 2 Gå eller kör till bollen.
- 3 Slå nästa slag.

Enheten registrerar längden på det sista slaget.

## **Använd scorekortet**

- 1 När du spelar golf väljer du åtgärdsknappen.
- 2 Välj 🖍.
- 3 Om det behövs väljer du för att ställa in scoring eller för att ändra par för hålet.
- 4 Dra med fingret uppåt eller nedåt eller dra hålanvisaren runt kanten på skärmen för att ändra hål.
- **5** Tryck på mitten av skärmen.
- **6** Välj eller + för att ange score.

#### Spåra statistik

När du aktiverar statistikspårning på enheten kan du visa din statistik för den aktuella rundan (*Visa en sammanfattning av rundan*, sidan 3). Du kan jämföra rundor och hålla koll på förbättringar med Garmin Connect Mobile appen.

Från scorekortet väljer du **≡** > **Golfinställningar** > **Scoreinställningar** > **Spåra statistik**.

#### Registrera statistik

Innan du kan registrera statistik måste du aktivera statistikspårning (*Spåra statistik*, sidan 3).

- 1 Från scorekortet trycker du mitt på skärmen.
- 2 Ange antalet slag och välj Nästa.
- 3 Ange antalet puttar och välj Nästa.
- 4 Välj ett alternativ:
- Om bollen träffar fairway väljer du
  - Om bollen missade fairway väljer du Seller A.

#### Ställa in scoringmetod

Du kan ändra vilken metod enheten använder för att räkna poäng.

- Från scorekortet väljer du Scoreinställningar > Scoreinställningar > Scoreingmetod.
- 2 Välj en scoringmetod.

#### Om Poängbogey

När du väljer Poängbogey som scoringmetod (*Ställa in scoringmetod*, sidan 3) tilldelas spelarna poäng baserat på antalet slag i förhållande till par. Vid rundans slut vinner den med flest poäng. Enheten delar ut poäng enligt specifikation från United States Golf Association.

Scorekortet för spel med Poängbogey visar poäng i stället för slag.

| Poäng | Slag i förhållande till par |
|-------|-----------------------------|
| 0     | 2 eller fler över           |
| 1     | 1 över                      |
| 2     | Par                         |
| 3     | 1 under                     |

| Poäng | Slag i förhållande till par |
|-------|-----------------------------|
| 4     | 2 under                     |
| 5     | 3 under                     |

#### Aktivera handicap-score

- Från scorekortet väljer du => Golfinställningar > Scoreinställningar > Handicap-score.
- **2** Välj ett alternativ:
  - Välj Lokalt handicap för att ange antal slag som ska dras ifrån spelarens totala score.
  - Välj Index/slope för att ange spelarens Handicap Index<sup>®</sup> och banans Slope Rating<sup>®</sup> för att beräkna ett banhandicap för spelaren.

Antalet handicap-slag visas som punkter på hålinformationsskärmen. På scorekortet visas ditt handicapanpassade score för rundan.

### Visa slaghistorik

- 1 När du har spelat ett hål väljer du åtgärdsknappen.
- **2** Välj *O* om du vill visa information om ditt senaste slag.
- 3 Välj ••• om du vill visa information om varje slag för ett hål.
- 4 Välj ett slag om du vill visa ditt svingtempo.

# Visa TruSwing<sup>™</sup> mätvärden under en runda

Innan du kan använda funktionen TruSwing på Approach enheten måste du bekräfta att TruSwing enheten är ordentligt monterad på klubban. Mer information finns i användarhandboken till TruSwing enheten.

- **1** Starta TruSwing enheten.
- 2 Börja spela en runda.
- 3 På Approach S60 enheten väljer du åtgärdsknappen och väljer **《**.

Din Approach S60 enhet paras ihop med TruSwing enheten.

- 4 Välj => Byt klubba om du vill välja en klubba.
- 5 Slå ett slag.

Svingmätningar visas på Approach S60 enheten efter varje sving (*TruSwing – mätdata*, sidan 4).

6 Tryck på skärmen om du vill bläddra igenom registrerade svingdata.

# Visa en sammanfattning av rundan

Under en runda kan du visa poäng, statistik och steginformation.

- 1 Välj åtgärdsknappen.
- **2** Välj 🛈.
- 3 Dra med fingret uppåt eller nedåt.

## Avsluta en runda

- Välj åtgärdsknappen.
- 2 Välj Avsluta.
- 3 Välj ett alternativ:
  - Om du vill visa statistik och information om rundan trycker du på din score.
  - Om du vill spara rundan och återgå till klockläge väljer du Spara.
  - Om du vill redigera ditt scorekort väljer du Redig. score.
  - Om du vill ta bort rundan och återgå till klockläge väljer du Ta bort.
  - Om du vill pausa rundan och återuppta den vid ett senare tillfälle väljer du **Pausa**.

# Svingtempo

Med svingtempoappen får du hjälp med att göra en mer konsekvent golfsving. Enheten mäter och visar tiden för din baksving och nedsving. Enheten visar också ditt svingtempo. Svingtempot är tiden för baksvingen dividerat med tiden för nedsvingen uttryckt som ett förhållande. Ett förhållande på 3 till 1, eller 3,0 är det idealiska svingtempot baserat på studier av professionella golfare.

# Det idealiska svingtempot

Du kan uppnå det idealiska 3:0-tempot med hjälp av olika svingtider, t.ex. 0,7 sek/0,23 sek eller 1,2 sek./0,4 sek. Alla golfspelare kan ha ett unikt svingtempo som grundas på deras skicklighet och erfarenhet. Garmin tillhandahåller sex olika svingtider.

Enheten visar ett diagram som anger om svingtiden för din bakeller nedsving är för snabb, för långsam eller precis rätt för den inställda svingtiden.

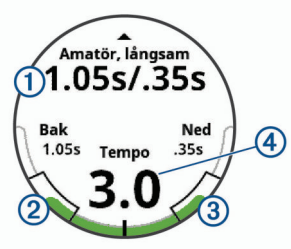

| 1 | Valda tider (förhållande mellan baksvings- och nedsvingstid) |
|---|--------------------------------------------------------------|
| 2 | Baksvingstid                                                 |
| 3 | Nedsvingstid                                                 |
| 4 | Ditt tempo                                                   |
|   | Bra tid                                                      |
|   | För långsamt                                                 |
|   | För snabbt                                                   |
|   |                                                              |

För att hitta den idealiska svingtiden ska du börja med den långsammaste svingtiden och prova den under några golfsvingar. När tempodiagrammet kontinuerligt visar grönt för din baksvings- och nedsvingstid kan du fortsätta med nästa svingtid. När du hittar en tid som känns bekväm kan du använda den för att åstadkomma jämnare svingar och jämnare resultat.

# Analysera ditt svingtempo

- 1 På urtavlan väljer du åtgärdsknappen.
- 2 Välj a > Svingtempo.
- 3 Välj ▲ eller ▼ för att ställa in tempotiden.
- 4 Välj => Klubbtypoch välj en klubbtyp.
- 5 Utför en full sving.

Enheten visar din svinganalys.

#### Visa tipssekvensen

Första gången du använder svingtempoappen visar enheten en tipssekvens för att förklara hur svingen analyseras.

- 1 Från Svingtempo appen väljer du åtgärdsknappen.
- 2 Tryck på skärmen om du vill visa nästa tips.

# TruSwing

Med funktionen TruSwing kan du visa svinginformation som registrerats på TruSwing enheten. Gå till www.garmin.com/golf om du vill köpa en TruSwing enhet.

# TruSwing – mätdata

Du kan visa svingdata på Approach enheten, på Garmin Connect och i Garmin Connect mobilappen. I användarhandboken till TruSwing enheten finns mer information.

| Funktion                                                                  | Beskrivning                                                                                                    | Krav                                                                                                    |
|---------------------------------------------------------------------------|----------------------------------------------------------------------------------------------------|----------------------------------------------------------------------------------------------------|
| Svingdata enbart<br>på Approach<br>enheten                                | Exempel på tillgängliga<br>mätdata är svingtempo,<br>hastighet, svingspårmät-<br>ningar, kritiska klubb-<br>vinklar med mera. | TruSwing enheten<br>måste paras ihop med<br>Approach enheten.                                                                 |
| Svingdata på<br>Approach enheten<br>och i Garmin<br>Connect<br>mobilappen | Exempel på tillgängliga<br>mätdata är svingtempo,<br>hastighet, svingspårmät-<br>ningar, kritiska klubb-<br>vinklar med mera. | Både TruSwing enheten<br>och Approach enheten<br>måste paras ihop med<br>Garmin Connect Mobile<br>appen på din<br>smartphone. |

# Registrera och visa TruSwing mätvärden på enheten

Innan du kan använda funktionen TruSwing på Approach S60 enheten måste du bekräfta att TruSwing enheten är ordentligt monterad på klubban. Mer information finns i användarhandboken till TruSwing enheten.

- 1 Starta TruSwing enheten.
- 2 På Approach S60 enheten väljer du åtgärdsknappen och väljer sedan S > TruSwing.
- Din Approach S60 enhet paras ihop med TruSwing enheten.
- 3 Välj **> Byt klubba** om du vill välja en klubba.
- 4 Slå ett slag. Svingmätningar visas på Approach S60 enheten efter varje sving.
- **5** Tryck på skärmen om du vill bläddra igenom registrerade svingdata.

# Ändra hänthet

- 1 Från TruSwing appen väljer du => Höger eller vänster.
- 2 Välj ett alternativ.

# Widgets

Enheten levereras med förinstallerade widgets som ger snabb information. För vissa widgets krävs en Bluetooth anslutning till en kompatibel smartphone.

Vissa widgets visas inte som standard. Du kan lägga till dem i widgetslingan manuellt.

- Aviseringar: Meddelar om inkommande samtal, sms, uppdateringar i sociala medier med mera, baserat på aviseringsinställningarna på din smartphone.
- Kalender: Visar kommande möten från kalendern i din smartphone.
- Musikkontroller: Förser din smartphone med musikspelarkontroller.

Väder: Visar aktuell temperatur- och väderprognos.

- **Min dag**: Visar en dynamisk sammanfattning av din aktivitet idag. Informationen består av din senast registrerade aktivitet, intensiva minuter, antal trappor, antal steg, kalorier som förbränts med mera.
- Steg: Spårar din dagliga stegräkning, ditt stegmål och tillryggalagd sträcka.
- Intensiva minuter: Håller koll på den tid du deltagit i måttliga till högintensiva aktiviteter, ditt mål för antalet intensiva minuter per vecka och dina framsteg mot ditt mål.
- Senaste sportaktivitet: Visar en kort sammanfattning av din senast registrerade sportaktivitet och total sträcka för veckan.

Senaste aktiviteten: Visar en kort sammanfattning av din senast registrerade aktivitet, t.ex. senaste löprunda, senaste cykeltur eller senaste simning.

Kalorier: Visar kaloriinformation för aktuell dag. Golf: Visar golfinformation för din senaste runda.

# Visa widgets

Enheten levereras med flera förinstallerade widgets, och fler funktioner finns tillgängliga när du parar ihop enheten med en smartphone.

- · På urtavlan drar du uppåt eller nedåt med fingret.
- Tryck på skärmen om du vill visa fler alternativ och funktioner för en widget.
- Välj om du vill visa widgetinställningar.

#### Anpassa widgetslingan

- 1 Välj => Inställningar > Widgets.
- 2 Välj en widget.
- 3 Välj omkopplaren **Aktiverad** för att ta bort widgeten från widgetslingan.
- 4 Välj Lägg till widgets.
- 5 Välj en widget. Widgeten läggs till i widgetslingan.

# Aktivitetsspårning

#### Automatiskt mål

Enheten skapar automatiskt ett dagligt stegmål baserat på dina tidigare aktivitetsnivåer. När du rör på dig under dagen visar enheten dina framsteg mot ditt dagliga mål ①.

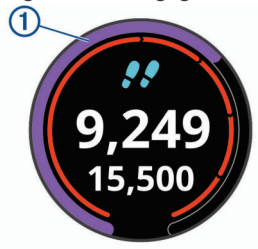

Om du väljer att inte använda det automatiska målet kan du ställa in ett anpassat stegmål på ditt Garmin Connect konto.

#### Använda inaktivitetsvarning

Att sitta stilla under för långa perioder kan trigga skadliga metaboliska tillståndsändringar. Inaktivitetsvarningen påminner dig att om att röra på dig. Efter en timmes inaktivitet visas texten Rör dig! och en röd inaktivitetsstapel. Ytterligare segment visas efter var 15:e minut av inaktivitet. Enheten vibrerar dessutom om vibration är aktiverat (*Systeminställningar*, sidan 9).

Gå en kort promenad (minst ett par minuter) för att återställa inaktivitetsvarningen.

#### Sömnspårning

Medan du sover övervakar enheten dina rörelser. Sömnstatistik omfattar totalt antal sömntimmar, sömnnivåer och sömnrörelser. Du kan ställa in dina normala sömntimmar i

användarinställningarna på ditt Garmin Connect konto. Du kan visa sömnstatistik på ditt Garmin Connect konto.

#### Använda automatisk sömnmätning

- **1** Bär enheten när du sover.
- 2 Överför dina sömnmätningsdata till Garmin Connect webbplatsen (*Synkronisera data manuellt med Garmin Connect Mobile*, sidan 7).

Du kan visa sömnstatistik på ditt Garmin Connect konto.

# Aktiviteter

Enheten kan användas för inomhus-, utomhus-, idrotts- och träningsaktiviteter. När du startar en aktivitet visar och registrerar enheten sensordata. Du kan spara aktiviteter och dela dem med andra Garmin Connect användare.

Du kan även lägga till Connect IQ<sup>™</sup> aktivitetsappar till enheten via ditt Garmin Connect konto (*Connect IQ funktioner*, sidan 7).

För mer information om noggrannheten hos aktivitetsspårning och konditionsdata, gå till garmin.com/ataccuracy.

## Starta en aktivitet

När du startar en aktivitet slås GPS på automatiskt (om detta krävs). När du avslutar aktiviteten återgår enheten till klockläget.

- 1 På urtavlan väljer du åtgärdsknappen.
- **2** Välj 🌅.
- 3 Välj en aktivitet.
- 4 Vid behov väntar du medan enheten ansluts till dina ANT+<sup>®</sup> sensorer.
- **5** Om aktiviteten kräver GPS går du ut och väntar medan enheten hämtar satelliter.
- 6 Välj åtgärdsknappen för att starta tiduret.
- **Obs!** Enheten registrerar inte dina aktivitetsdata förrän du startar tiduret.

#### Tips för att spela in aktiviteter

- Ladda enheten innan du startar en aktivitet (*Ladda enheten*, sidan 1).
- · Dra med fingret upp eller ned för att visa fler datasidor.

# Stoppa en aktivitet

- Välj åtgärdsknappen.
  - **2** Välj ett alternativ:
    - Om du vill återuppta din aktivitet väljer du åtgärdsknappen.
    - Om du vill spara aktiviteten och återgå till klockläge väljer du Klar > √.
    - Om du vill ta bort aktiviteten och återgå till klockläge väljer du Klar > X > √.

## Inomhusaktiviteter

Approach S60 enheten kan användas för träning inomhus, t.ex. löpning i ett inomhusspår eller vid användning av en stationär cykel. GPS är avstängt för inomhusaktiviteter.

När du springer eller går med GPS-funktionen avstängd beräknas hastighet, avstånd och kadens med enhetens accelerometer. Accelerometern kalibreras automatiskt. Noggrannheten för hastighets-, avstånds- och kadensdata förbättras efter några löprundor eller gångpass utomhus med GPS.

**TIPS:** Att hålla i ledstängerna på löpbandet minskar noggrannheten. Du kan använda en valfri fotenhet till att registrera tempo, distans och kadens.

När du cyklar med GPS-funktionen avstängd är data för hastighet och sträcka inte tillgängliga om du inte har en tillvalssensor som skickar fart- och distansdata till enheten (t.ex. en fart- eller kadenssensor).

## Utomhusaktiviteter

Approach S60 enheten levereras med förinstallerade appar för utomhusaktiviteter, till exempel löpning och cykling. GPS:en slås på för utomhusaktiviteter. Du kan lägga till appar med standardaktiviteter, t.ex. konditionsträning eller rodd.

# Klocka

## Ställa in larm

Du kan ställa in upp till åtta olika alarm. Varje larm kan ställas in så att det aktiveras en gång eller upprepas regelbundet.

- 2 Välj + och för att ställa in tiden.
- 3 Välj √.
- 4 Välj Upprepa och välj när larmet ska upprepas (valfritt).
- 5 Välj Etikett och välj ett namn på larmet (valfritt).

## Använda nedräkningstimern

- 1 På urtavlan väljer du **> Klockor > Timer > Ändra**.
- 2 Välj + och för att ställa in tiduret.
- 3 Välj √.
- 4 Välj åtgärdsknappen för att starta tiduret.
- 5 Välj åtgärdsknappen för att stoppa tiduret.
- 6 Välj Nollställ om du vill nollställa tiduret.

# Använda stoppuret

- 1 På urtavlan väljer du **=** > Klockor > Stoppur.
- 2 Välj åtgärdsknappen för att starta tiduret.
- 3 Tryck på Varv om du vill starta varvtiduret igen. Den totala stoppurstiden fortsätter.
- 4 Välj åtgärdsknappen om du vill stoppa båda tiduren.
- 5 Välj Nollställ om du vill nollställa båda tiduren.

# Anslutna funktioner

Det finns anslutna funktioner för Approach S60 enheten när du ansluter enheten till en kompatibel smartphone med trådlös Bluetooth teknik. För vissa funktioner kan du behöva installera Garmin Connect Mobile appen på din anslutna smartphone. Mer information finns på www.garmin.com/apps.

- Telefonaviseringar: Visar telefonaviseringar och meddelanden på din Approach S60 enhet.
- Aktivitetsöverföringar till Garmin Connect: Skickar

automatiskt aktiviteten till ditt Garmin Connect konto så snart du har slutat registrera aktiviteten.

- **Connect IQ**: Gör att du kan utöka dina enhetsfunktioner med nya urtavlor, widgetar, appar och datafält.
- Hitta min telefon: Hittar din borttappade smartphone som är ihopparad med Approach S60 enheten och nu finns inom räckhåll.
- Hitta min klocka: Hittar din borttappade Approach S60 enhet som är ihopparad med din smartphone och nu finns inom räckhåll.

# Aktivera aviseringar för Bluetooth

Innan du kan aktivera aviseringar måste du para ihop Approach S60 enheten med en kompatibel mobil enhet (*Para ihop din smartphone*, sidan 1).

- 1 Välj => Inställningar > Telefon.
- 2 Välj omkopplaren för Aviseringar för att aktivera aviseringar.
- 3 Välj Aviseringar > Under aktivitet.
- 4 Välj aviseringsinställningar.
- 5 Välj <sup>←</sup> > Inte under aktivitet.
- 6 Välj aviseringsinställningar.
- 7 Välj → > Tidsgräns.

8 Välj hur länge varningen för en ny avisering visas på skärmen.

#### Visa aviseringar

- 1 På urtavlan drar du med fingret uppåt eller nedåt för att visa aviseringswidgeten.
- 2 Välj en avisering.
- Du kan trycka på pekskärmen för att visa hela aviseringen.
- 3 Välj <sup>▲</sup> för att återgå till föregående sida.

#### Hantera aviseringar

Du kan använda din kompatibla smartphone för att hantera aviseringar som visas på din Approach S60 enhet.

Välj ett alternativ:

- Om du använder en Apple<sup>®</sup> enhet använder du inställningarna i aviseringscentret på din smartphone för att välja de objekt du vill visa på enheten.
- Om du använder en Android<sup>™</sup> enhet använder du inställningarna i Garmin Connect Mobile appen för att välja de objekt du vill visa på enheten.

#### Stänga av Bluetooth teknik

- 1 Håll = nedtryckt för att visa menyn för kontroller.
- 2 Välj & för att stänga av trådlös Bluetooth teknik på Approach S60 enheten.

Läs i användarhandboken till den mobila enheten om hur du stänger av Bluetooth trådlös teknik på den mobila enheten.

#### Slå på anslutningsmeddelande för din smartphone

Du kan ställa in så att Approach enheten varnar dig när din ihopparade smartphone ansluts och kopplas bort med hjälp av trådlös Bluetooth teknik.

Välj > Inställningar > Telefon > Anslutningsaviseringar.

# Hitta en borttappad mobil enhet

Den här funktionen kan du använda för att lättare hitta en borttappad mobil enhet som är ihopparad med hjälp av Bluetooth trådlös teknik och som för närvarande är inom räckhåll.

- 1 Håll = nedtryckt för att visa menyn för kontroller.
- 2 Välj C.

Approach S60 enheten börjar söka efter den ihopparade mobila enheten. En ljudsignal hörs på den mobila enheten, och signalstyrkan för Bluetooth visas på Approach S60 enhetens skärm. Bluetooth signalstyrkan ökar när du närmar dig den mobila enheten.

3 Välj 🗂 för att stoppa sökningen.

# **Garmin Connect**

Du kan kontakta dina vänner på ditt Garmin Connect konto. Garmin Connect har verktygen som behövs för att ni ska kunna följa, analysera, dela information med och peppa varandra. Spela in händelserna i ditt aktiva liv inklusive löprundor, promenader, cykelturer, simturer, vandringar, golfrundor och mycket mer. Garmin Connect är också din statistikspårare online där du kan analysera och dela alla dina golfrundor. Registrera dig för ett kostnadsfritt konto genom att gå till www.garminconnect.com/start.

Lagra dina aktiviteter: När du har avslutat och sparat en schemalagd aktivitet på enheten kan du överföra aktiviteten till Garmin Connect kontot och spara den så länge du vill.

Analysera dina data: Du kan visa mer detaljerad information om dina tränings- och utomhusaktiviteter, inklusive tid, distans, puls, kalorier som förbränts, kadens, översiktskartvy samt tempo- och fartdiagram. Du kan visa mer detaljerad information om dina golfrundor, t.ex. scorekort, statistik och baninformation. Du kan också visa anpassningsbara rapporter.

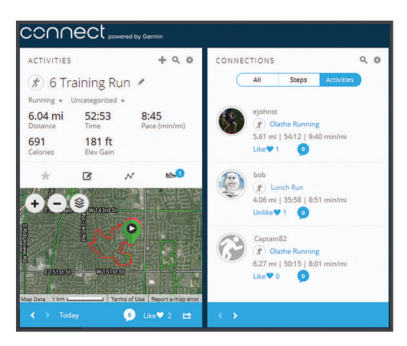

Spåra dina framsteg: Du kan spåra dina dagliga steg, delta i en vänskaplig tävling med dina kontakter och uppfylla dina mål.

- **Dela med dig av dina aktiviteter**: Du kan skapa kontakter med dina vänner så att ni kan följa varandras aktiviteter. Du kan också länka till dina aktiviteter på de sociala medier du gillar bäst.
- Hantera dina inställningar: Du kan anpassa enheten och användarinställningar på ditt Garmin Connect konto.
- Öppna Connect IQ butiken: Du kan hämta appar, urtavlor, datafält och widgets.

#### Uppdatera programvaran med Garmin Connect Mobile

Innan du kan uppdatera enhetens programvara med Garmin Connect Mobile appen måste du ha ett Garmin Connect konto, och du måste para ihop enheten med en kompatibel smartphone (*Para ihop din smartphone*, sidan 1).

1 Synkronisera enheten med Garmin Connect Mobile appen (*Synkronisera data manuellt med Garmin Connect Mobile*, sidan 7).

När ny programvara finns tillgänglig skickar Garmin Connect Mobile appen automatiskt uppdateringen till din enhet.

2 Följ instruktionerna på skärmen.

#### Uppdatera programvaran med Garmin Express

Innan du kan uppdatera enhetens programvara måste du ha ett Garmin Connect konto och du måste hämta och installera Garmin Express programmet.

1 Anslut enheten till datorn med USB-kabeln.

När den nya programvaran finns tillgänglig skickar Garmin Express den till din enhet.

2 Koppla bort enheten från datorn.

Enheten meddelar dig om att uppdatera programvaran.

3 Välj ett alternativ.

#### Använda Garmin Connect på din dator

Om du inte har parat ihop din Approach S60 enhet med din smartphone kan du överföra alla aktivitetsdata till ditt Garmin Connect konto med hjälp av datorn.

- 1 Anslut enheten till datorn med USB-kabeln.
- 2 Gå in på www.garminconnect.com/start.
- 3 Följ instruktionerna på skärmen.

# Synkronisera data manuellt med Garmin Connect Mobile

- 1 Håll I nedtryckt för att visa menyn för kontroller.
- 2 Välj C.

# **Connect IQ funktioner**

Du kan lägga till Connect IQ funktioner till klockan från Garmin och andra leverantörer med hjälp av Garmin Connect Mobile

appen. Du kan anpassa enheten med urtavlor, datafält, widgetar och appar.

Urtavlor: Gör det möjligt att ändra klockans utseende.

- **Datafält**: Gör att du kan hämta nya datafält som presenterar sensor-, aktivitets- och historikdata på nya sätt. Du kan lägga till Connect IQ datafält i inbyggda funktioner och sidor.
- Widgetar: Ger snabb information, bland annat sensordata och aviseringar.
- **Appar**: Lägger till interaktiva funktioner i klockan, till exempel nya utomhus- och träningsaktivitetstyper.

# Hämta Connect IQ funktioner

Innan du kan hämta Connect IQ funktioner från Garmin Connect Mobile appen måste du para ihop Approach S60 enheten med din smartphone.

- 1 Från inställningarna i Garmin Connect Mobile appen väljer du Connect IQ.
- 2 Om det behövs väljer du din enhet.
- 3 Välj en Connect IQ funktion.
- 4 Följ instruktionerna på skärmen.

# Hämta Connect IQ funktioner med hjälp av datorn

- 1 Anslut enheten till datorn med en USB-kabel.
- 2 Gå till connect.garmin.com och logga in.
- 3 På enhetens widget väljer du Connect IQ.
- 4 Välj en Connect IQ funktion och hämta den.
- 5 Följ instruktionerna på skärmen.

# Anpassa enheten

## Byta urtavla

Innan du kan aktivera en Connect IQ urtavla måste du installera en urtavla som finns i Connect IQ butiken (*Connect IQ funktioner*, sidan 7).

- 1 På urtavlan väljer du **=** > Urtavla.
- 2 Dra med fingret uppåt eller nedåt för att visa urtavlorna.
- 3 Välj en urtavla genom att trycka på skärmen.

# Anpassa menyn för kontroller

Du kan lägga till, ta bort och ändra ordningen på genvägsmenyalternativ i menyn för kontroller (*Visa meny för kontroller*, sidan 1).

- 1 Håll ned
- Menyn för kontroller visas.
- 2 Välj = > Kontrollinställningar.
- 3 Tryck på genvägen som du vill anpassa.
- 4 Välj ett alternativ:
  - Om du vill ändra platsen för genvägen i menyn för kontroller trycker du på platsen där du vill att den ska visas.
  - Om du vill ta bort genvägen från menyn för kontroller trycker du på m.

# Golfinställningar

På urtavlan väljer du => Inställningar > Appar och aktiviteter > Golf > Golfinställningar.

**Scoreinställningar**: Gör att du kan ställa in scorealternativen (*Scoringinställningar*, sidan 8).

- **Driverlängd**: Ställer in tillryggalagd medelsträcka för bollen på din enhet.
- Tävlingsläge: Avaktiverar distansfunktionerna PinPointer och PlaysLike. De här funktionerna är inte tillåtna under sanktionerade turneringar eller rundor för handicapberäkning.

Stora siffror: Ändrar storleken på siffrorna på hålvyskärmen.

#### Scoringinställningar

#### På urtavlan väljer du **= > Inställningar > Appar och** aktiviteter > Golf > Golfinställningar > Scoreinställningar.

- Status: Ställer in scoreangivelsen till på eller av automatiskt när du startar en runda. Alternativet Fråga alltid frågar dig när du startar en runda.
- **Spåra statistik**: Aktiverar statistikspårning för antal puttar, greenträffar och fairwayträffar medan du spelar golf.
- Klubbregistrering: Gör att du kan hålla reda på vilka klubbor som använts.
- 2 spelare: Ställer in scorekortet på att ange score för två spelare.

**Obs!** Den här inställningen är endast tillgänglig under en runda. Du måste aktivera den här inställningen varje gång du påbörjar en runda.

Scoringmetod: Ändrar vilken metod enheten använder för att ange score.

Handicap-score: Ställer in ditt spelarhandicap.

## Inställningar för aktiviteter och appar

Med de här inställningarna kan du anpassa varje förinstallerad aktivitetsapp utifrån dina behov. Du kan exempelvis anpassa datasidor och aktivera varningar och träningsfunktioner. Alla inställningar är inte tillgängliga för alla aktivitetstyper.

På urtavlan väljer du **= > Inställningar > Appar och** 

aktiviteter, väljer en aktivitet och väljer aktivitetsinställningarna.

- **Datasidor**: Här kan du anpassa datasidor och lägga till nya datasidor för aktiviteten (*Anpassa datasidorna*, sidan 8).
- Varningar: Ställer in tränings- eller navigeringsmeddelanden för aktiviteten (Varningar, sidan 8).
- Varv: Ställer in att Auto Lap<sup>®</sup> funktionen automatiskt ska markera ett varv vid en viss distans. Den här funktionen är användbar när du vill jämföra prestationer för olika delar av en aktivitet (till exempel varje mile eller var femte kilometer).
- Auto Pause: Ställer in enheten på att sluta spela in data när du slutar röra på dig eller när du kommer under en viss fart. Den här funktionen är användbar om aktiviteten innehåller trafikljus eller andra ställen där du måste stanna.
- Auto Scroll: Gör att du kan bläddra automatiskt genom alla sidor med aktivitetsdata medan tiduret är igång.
- **GPS**: Ställer in läget för GPS-antennen. Du kan använda GLONASS för ökad prestanda i krävande miljöer och snabbare positionsbestämning. Om du använder alternativet GLONASS kan batteriets livslängd minska mer än om du bara använder alternativet GPS.

Bassänglängd: Ställer in bassänglängd för simning i bassäng.

- Bakgrund: Anger bakgrundsfärgen svart eller vit för varje aktivitet.
- **Profilfärg**: Anger accentfärgen för varje aktivitet för att identifiera vilken aktivitet som är aktiv.

#### Anpassa datasidorna

Du kan visa, dölja och ändra ordningen på layout och innehåll på datasidorna för varje aktivitet.

- 1 Välj => Inställningar > Appar och aktiviteter.
- **2** Välj den aktivitet du vill anpassa.
- 3 Välj aktivitetsinställningarna.
- 4 Välj Datafält.

- **5** Om det behövs väljer du omkopplaren för att aktivera en datasida.
- 6 Välj en datasida som du vill anpassa.
- 7 Välj ett alternativ:
  - Välj Layout för att justera antalet datafält på datasidan.
  - Välj **Redigera datafält** och välj ett fält för att ändra data som visas i det fältet.

#### Varningar

Du kan ställa in varningar för varje aktivitet, vilket kan hjälpa dig att träna mot vissa mål. Vissa varningar är endast tillgängliga för vissa aktiviteter. Vissa varningar kräver extra tillbehör, t.ex. en pulsmätare eller kadenssensor. Det finns tre typer av varningar: Händelsevarningar, intervallvarningar och återkommande varningar.

- Händelsevarningar: En händelsevarning aviserar dig en gång. Händelsen är ett visst värde. Till exempel kan du ställa in enheten på att meddela dig om att du har förbränt ett särskilt antal kalorier.
- Intervallvarning: En intervallvarning meddelar dig varje gång enheten är över eller under ett angivet intervall av värden. Ett exempel: du kan ställa in enheten på att varna dig när din puls ligger under 60 slag per minut (bpm) och över 210 bpm.
- **Återkommande varning**: En återkommande varning aviserar dig varje gång enheten registrerar ett angivet värde eller intervall. Du kan till exempel ställa in enheten på att varna dig var 30:e minut.

| Varnings-<br>namn    | Varningstyp                 | Beskrivning                                                                                               |
|----------------------|-----------------------------|----------------------------------------------------------------------------------------------------|
| Kadens               | Räckvidd                    | Du kan ställa in minimi- och maximi-<br>värden för takt.                                                  |
| Kalorier             | Händelse, åter-<br>kommande | Du kan ställa in antal kalorier.                                                                          |
| Egna                 | Återkommande                | Du kan välja ett befintligt<br>meddelande eller skapa ett eget<br>meddelande och välja en<br>varningstyp. |
| Distans              | Återkommande                | Du kan ställa in ett avståndsinter-<br>vall.                                                              |
| Puls                 | Räckvidd                    | Du kan ställa in min och maxpuls eller välja zonförändringar.                                             |
| Tempo                | Räckvidd                    | Du kan ställa in minimi- och maximi-<br>värden för tempo.                                                 |
| Spring/gå            | Återkommande                | Du kan ställa in tidsinställda gångraster vid jämna mellanrum.                                            |
| Fart                 | Räckvidd                    | Du kan ställa in minimi- och maximi-<br>värden för fart.                                                  |
| Paddeltag-<br>stempo | Räckvidd                    | Du kan ställa in ett högt eller lågt antal paddeltag per minut.                                           |
| Tid                  | Händelse, åter-<br>kommande | Du kan ställa in ett tidsintervall.                                                                       |

#### Ställa in varning

- På urtavlan väljer du > Inställningar > Appar och aktiviteter.
- 2 Välj en aktivitet.
- 3 Välj aktivitetsinställningarna.
- 4 Välj Varningar.
- 5 Välj ett alternativ:
  - Välj Lägg till ny för att lägga till en ny varning för aktiviteten.
  - · Välj varningens namn för att redigera en befintlig varning.
- 6 Vid behov, välj typ av varning.
- 7 Välj en zon, ange minimi- och maximivärden, eller ange ett eget värde för varningen.

8 Slå på varningen om det behövs.

För händelsevarningar och återkommande varningar visas ett meddelande varje gång du når varningsvärdet. För intervallvarningar visas ett meddelande varje gång du överstiger eller faller under det angivna intervallet (minimi- och maximivärden).

## Lägga till en aktivitet eller app

- 1 Välj => Inställningar > Appar och aktiviteter.
- 2 Välj ett alternativ:
  - Om du vill lägga till en aktivitet som en favorit markerar du aktiviteten och väljer Lägg till favorit.
  - Om du vill lägga till en aktivitet i aktivitetslistan väljer du Lägg till och väljer aktiviteten.

## Ta bort en aktivitet eller app

- 1 Välj => Inställningar > Appar och aktiviteter.
- 2 Välj en aktivitet.
- 3 Välj ett alternativ:
  - Om du vill ta bort aktiviteten från aktivitetslistan väljer du omkopplaren Aktiverad.
  - Om du vill ta bort aktiviteten från listan med favoriter väljer du **Ta bort favorit**.
  - Om du vill ta bort aktiviteten från enheten väljer du aktivitetsinställningarna och väljer Ta bort.

# Ställa in din användarprofil

Du kan uppdatera inställningarna för kön, födelseår, längd och handled. Enheten utnyttjar informationen för att beräkna korrekta träningsdata.

- 1 Välj => Inställningar > Användarprofil.
- 2 Välj ett alternativ.

# Inställningar för aktivitetsspårning

Välj > Inställningar > Aktivitetsmätning.

- **Rörelseavisering**: Visar ett meddelande och inaktivitetsstapeln på den digitala urtavlan och stegskärmen. Enheten vibrerar dessutom om vibration är aktiverat (*Systeminställningar*, sidan 9).
- Målvarningar: Du kan slå på och stänga av målvarningar. Det visas målvarningar för ditt mål för antal steg varje dag och för ditt mål för antalet intensiva minuter varje vecka.

# Systeminställningar

#### Välj => Inställningar > System.

- Lås automatiskt: Du kan låsa pekskärmen automatiskt för att förhindra oavsiktliga tryckningar. Använd alternativet Under aktivitet för att låsa pekskärmen under en tidsbegränsad aktivitet. Använd alternativet Klockläge för att låsa pekskärmen när du inte registrerar en tidsbegränsad aktivitet.
- Språk: Ställer in språket som visas på enheten.
- Tid: Justerar tidsinställningarna (Tidsinställningar, sidan 9).
- **Bakgrundsbelysning**: Justerar inställningarna för bakgrundsbelysningen (*Inställningar för bakgrundsbelysning*, sidan 9).
- Vibration: Ställer in enhetens vibrationsnivå. Med omkopplaren kan du aktivera eller avaktivera vibrationer.
- Stör ej: Aktiverar eller avaktiverar stör ej-läge.
- Kontrollinställningar: Gör att du kan lägga till, ändra ordning på och ta bort genvägsmenyalternativ i menyn för kontroller (Anpassa menyn för kontroller, sidan 7).
- Enheter: Ställer in måttenheterna som används på enheten (Ändra måttenheterna, sidan 9).

- **USB-läge**: Ställer in enheten på användning av masslagringsläge eller Garmin läge när den är ansluten till en dator.
- Återställ: Gör att du kan återställa användardata och inställningar (Återställa alla standardinställningar, sidan 11).

**Programuppdatering**: Gör att du kan installera programuppdateringar som hämtas med hjälp av Garmin Express.

#### Tidsinställningar

#### Välj > Inställningar > System > Tid.

- Tidsformat: Ställer in om enheten ska visa tiden i 12-timmars eller 24-timmars format.
- **Tidskälla**: Ställer in tidskällan för enheten. Alternativet Automatiskt ställer in tiden automatiskt baserat på din GPSposition. Med alternativet Manuell kan du justera tiden.

#### Inställningar för bakgrundsbelysning

#### Välj > Inställningar > System > Bakgrundsbelysning.

- Läge: Ställer in att bakgrundsbelysningen ska slås på för interaktioner. Interaktioner omfattar knappar, pekskärm och aviseringar.
- **Rörelse**: Ställer in att bakgrundsbelysningen ska aktiveras vid handledsgester. Gester omfattar att rotera handleden mot kroppen för att visa enheten. Du kan använda alternativet End. under aktivitet om du vill använda gester endast under tidsbegränsade aktiviteter.

Tidsgräns: Ställer in tiden innan bakgrundsbelysningen släcks.

Ljusstyrka: Anger bakgrundsbelysningens ljusstyrka.

#### Ändra måttenheterna

Du kan anpassa måttenheter för avstånd, tempo och hastighet, höjd, vikt, längd och temperatur.

- 1 Välj => Inställningar > System > Enheter.
- 2 Välj typ av måttenhet.
- 3 Välj en måttenhet.

# **ANT+** sensorer

Enheten kan användas tillsammans med trådlösa ANT+ sensorer. Mer information om kompatibilitet och om att köpa sensorer (tillval) finns på http://buy.garmin.com.

#### Para ihop ANT+ sensorerna

Du måste sätta på dig pulsmätaren eller installera sensorn innan du kan para ihop dem.

Att para ihop innebär att ansluta trådlösa ANT+ sensorer, till exempel ansluta en pulsmätare till din Garmin enhet.

**1** Flytta enheten inom räckhåll (3 m) för sensorn.

**Obs!** Håll dig på minst 10 m avstånd från andra ANT+ sensorer under ihopparningen.

- 2 Välj > Inställningar > Sensorer och tillbehör > Lägg till nytt.
- 3 Välj en sensor.

När sensorn har parats ihop med din enhet visas ett meddelande. Du kan anpassa ett datafält så att sensordata visas.

# Använd en cykelfarts- eller kadenssensor (tillval)

Du kan använda en kompatibel cykelfarts- eller kadenssensor för att skicka data till din enhet.

 Para ihop givaren med din enhet (Para ihop ANT+ sensorerna, sidan 9).

- Uppdatera din träningsanvändarprofilinformation (*Ställa in din användarprofil*, sidan 9).
- Ange din hjulstorlek (*Hjulstorlek och omkrets*, sidan 13).
- Ta en cykeltur (Starta en aktivitet, sidan 5).

### Fotenhet

Din enhet är kompatibel med fotenheten. Du kan använda fotenheten för att registrera tempo och sträcka i stället för att använda GPS: en när du tränar inomhus eller när GPS-signalen är svag. Fotenheten är placerad i viloläge och klar att skicka data (precis som pulsmätaren).

Efter 30 minuters inaktivitet stängs fotenheten av för att spara på batteriet. När batteriet är svagt visas ett meddelande på din enhet. Då återstår ungefär fem timmars batteritid.

#### Förbättring av foot pod-kalibrering

Innan du kan kalibrera enheten måste du söka efter GPSsignaler och para ihop enheten med fotenheten (*Para ihop ANT*+ *sensorerna*, sidan 9).

Foot pod-enheten är självkalibrerande, men du kan förbättra noggrannheten för hastighets- och avståndsdata med några utomhuslöpningar med GPS.

- 1 Stå utomhus i 5 minuter med fri sikt mot himlen.
- 2 Starta en löpningsaktivitet.
- 3 Spring på en bana utan att stanna i 10 minuter.
- 4 Stoppa aktiviteten och spara den.

Baserat på registrerade data ändras foot pod-enhetens kalibreringsvärde, om det behövs. Du ska inte behöva kalibrera foot pod-enheten igen såvida din löpstil inte ändras.

### tempe™

tempe är en ANT+ trådlös temperatursensor. Du kan ansluta sensorn till en säkerhetsrem eller slinga där den utsätts för omgivningens luft och därigenom tillhandahålla en konsekvent källa till exakta temperaturdata. Du måste para ihop tempe med din enhet för att visa temperaturdata från tempe.

# Enhetsinformation

## Byta ut QuickFit<sup>™</sup> armbandet

1 Skjut spärren på QuickFit armbandet åt sidan och ta bort armbandet från klockan.

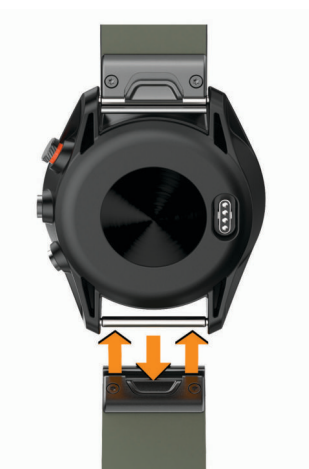

- 2 Passa in det nya armbandet på klockan.
- 3 Tryck armbandet på plats.

**Obs!** Se till att bandet sitter säkert. Spärren ska stängas över stiftet på klockan.

4 Upprepa steg 1 till 3 för att byta det andra bandet.

### Specifikationer

| Batterityp                     | Uppladdningsbart, inbyggt litiumjonbatteri                           |
|--------------------------------|----------------------------------------------------------------------|
| Batteriets livslängd           | Upp till 10 dagar i klockläge<br>Upp till 10 timmar i GPS-läge       |
| Vattenklassning                | 5 ATM*                                                               |
| Drifttemperaturområde          | Från -20° till 55° C (från -4° till 131° F)                          |
| Laddningstemperaturom-<br>råde | Från 0° till 45° C (från 32° till 113° F)                            |
| Radiofrekvens/protokoll        | 2,4 GHz ANT+ trådlös kommunikation<br>Bluetooth Smart trådlös teknik |

\*Enheten klarar tryck som motsvarar ett djup på 50 m. Mer information hittar du på www.garmin.com/waterrating.

## Skötsel av enheten

OBS!

Undvik kraftiga stötar och ovarsam hantering eftersom det kan förkorta produktens livslängd.

Undvik att trycka på knapparna under vatten.

Använd inte vassa föremål när du tar bort batteriet.

Använd aldrig hårda eller vassa föremål på pekskärmen eftersom den då kan skadas.

Använd inte kemiska rengöringsmedel, lösningsmedel eller insektsmedel som kan skada plastkomponenter och ytor.

Skölj produkten noggrant med kranvatten efter att den utsatts för klor- eller salthaltigt vatten, solkräm, kosmetika, alkohol eller andra starka kemikalier. Om produkten utsätts för sådana substanser under en längre tid kan höljet skadas.

Håll läderarmbandet torrt. Undvik att simma eller duscha med läderarmbandet. Läderarmbandet kan skadas om det utsätts för vatten.

Förvara inte enheten där den kan utsättas för extrema temperaturer eftersom det kan orsaka permanenta skador.

#### Rengöra enheten

#### OBS!

Även små mängder svett eller fukt kan göra att de elektriska kontakterna korroderar när de ansluts till en laddare. Korrosion kan förhindra laddning och dataöverföring.

- Torka av enheten med en fuktad trasa med milt rengöringsmedel.
- 2 Torka enheten torr.

Låt enheten torka helt efter rengöring.

TIPS: Mer information finns på garmin.com/fitandcare.

#### Rengöra läderbanden

- 1 Torka av läderbanden med en torr trasa.
- **2** Använd läderbehandlingsmedel för att rengöra läderbanden.

#### Långtidsförvaring

När du inte tänker använda enheten på flera månader bör du ladda batteriet till cirka 50 % innan du lägger undan enheten. Enheten bör förvaras på en sval, torr plats i normal rumstemperatur. Efter förvaring bör du ladda enheten helt innan du använder den.

### Visa enhetsinformation

Du kan visa enhets-ID, programversion, information om regler och licensavtal.

Välj **> Inställningar > System > Om**.

# Datahantering

**Obs!** Enheten är inte kompatibel med Windows<sup>®</sup> 95, 98, Me, Windows NT<sup>®</sup> eller Mac<sup>®</sup> OS 10.3 och tidigare.

#### Koppla bort USB-kabeln

Om enheten är ansluten till datorn som en flyttbar enhet eller volym, måste du koppla bort enheten från datorn på ett säkert sätt för att undvika dataförluster. Om enheten är ansluten till din Windows dator som en flyttbar enhet, behöver du inte koppla från enheten säkert.

- 1 Slutför en åtgärd:
  - Om du har en Windows dator väljer du ikonen Säker borttagning av maskinvara i aktivitetsfältet och väljer sedan din enhet.
  - För Apple datorer väljer du enheten och sedan Arkiv > Mata ut.
- 2 Koppla bort kabeln från datorn.

#### Ta bort filer

OBS!

Om du inte är säker på vad en fil används till bör du inte ta bort den. Minnet i enheten innehåller viktiga systemfiler som du inte bör ta bort.

- 1 Öppna Garmin enheten eller volym.
- 2 Om det behövs öppnar du en mapp eller volym.
- 3 Välj en fil.
- 4 Tryck på Delete på tangentbordet.

**Obs!** Om du använder en Apple dator måste du tömma Papperskorgen för att ta bort filerna helt.

# Felsökning

## Maximera batteritiden

Du kan förlänga batteriets livslängd på flera olika sätt.

- Förkorta bakgrundsbelysningens tidsgräns (*Inställningar för bakgrundsbelysning*, sidan 9).
- Minska bakgrundsbelysningens ljusstyrka (*Inställningar för bakgrundsbelysning*, sidan 9).
- Inaktivera handledsgester (*Inställningar för bakgrundsbelysning*, sidan 9).
- Stäng av trådlös Bluetooth teknik när du inte använder anslutna funktioner (Stänga av Bluetooth teknik, sidan 6).
- Använd en Connect IQ urtavla som inte uppdateras varje sekund.
  - Använd till exempel en urtavla utan sekundvisare (*Byta urtavla*, sidan 7).
- Begränsa smartphoneaviseringarna som enheten visar (*Hantera aviseringar*, sidan 6).

# Min enhet kan inte hitta golfbanor i närheten

Om en banuppdatering avbryts innan den har slutförts kan enheten sakna bandata. Om du vill reparera bandata som saknas måste du uppdatera banorna igen.

- 1 Hämta och installera banuppdateringar från Garmin Express programmet (*Uppdatera programvaran med Garmin Express*, sidan 7).
- 2 Koppla bort enheten på ett säkert sätt (*Koppla bort USB-kabeln*, sidan 11).
- **3** Gå ut och starta en testgolfrunda för att kontrollera att enheten hittar banor i närheten.

# Är min smartphone kompatibel med min enhet?

Approach S60 enheten är kompatibel med smartphones som använder trådlös Bluetooth Smart teknik.

Information om kompatibilitet finns på garmin.com/ble.

# Telefonen ansluter inte till enheten

- Aktivera Bluetooth trådlös teknik på din smartphone.
- Placera telefonen inom 10 m (33 fot) från enheten.
- På din smartphone öppnar du appen Garmin Connect Mobile och väljer eller •••, väljer Garmin-enheter > Lägg till enhet för att komma till ihopparningsläge.
- Håll nedtryckt på enheten och välj & för att aktivera Bluetooth och starta ihopparningsläget.

# Enheten är på fel språk

- 1 På urtavlan väljer du 💻.
- 2 Bläddra ned till den sista posten i listan och välj den.
- 3 Bläddra ned till den sista posten i listan och välj den.
- 4 Bläddra ned till den andra posten i listan och välj den.
- 5 Välj språk.

### Min enhet visar fel måttenheter

- Kontrollera att du har valt rätt inställning för måttenheter på enheten (Ändra måttenheterna, sidan 9).
- Kontrollera att du har valt rätt inställning för måttenheter på ditt Garmin Connect konto.

Om måttenheterna på enheten inte överensstämmer med ditt Garmin Connect konto, kan enhetsinställningarna skrivas över när du synkroniserar enheten.

# Återställa enheten

Om enheten slutar att svara kan du behöva återställa den. Detta raderar inte dina data eller inställningar.

1 Håll in **=** i 12 sekunder.

Enheten stängs av.

2 Håll ned en sekund för att sätta på enheten.

# Återställa alla standardinställningar

**Obs!** Åtgärden tar bort all information du har angett samt aktivitetshistorik.

Du kan återställa alla inställningar till fabriksvärdena.

Välj = > Inställningar > System > Återställ > Ja.

## Söka satellitsignaler

Det kan vara så att enheten behöver fri sikt mot himlen för att hämta satellitsignaler. Tid och datum ställs in automatiskt utifrån GPS-positionen.

1 Gå utomhus till en öppen plats.

Enhetens framsida ska vara riktad mot himlen.

Vänta medan enheten hämtar satelliter.
 Det kan ta 30–60 sekunder att söka satellitsignaler.

#### Förbättra GPS-satellitmottagningen

- Synkronisera enheten ofta med ditt Garmin Connect konto:
  - Anslut enheten till datorn med hjälp av USB-kabeln och Garmin Express programmet.
  - Synkronisera enheten med Garmin Connect Mobile appen med hjälp av din Bluetooth aktiverade smartphone.

När du är ansluten till ditt Garmin Connect konto hämtar enheten flera dagars satellitdata, vilket gör att den snabbt hittar satellitsignaler.

- Ta med enheten utomhus till en öppen plats, en bit från höga byggnader och träd.
- Stå stilla i några minuter.

# Aktivitetsspårning

Mer information om noggrannheten hos aktivitetsspårning hittar du på garmin.com/ataccuracy.

#### Min dagliga stegräkning visas inte

Den dagliga stegräkningen återställs varje natt vid midnatt.

Om streck visas istället för din stegräkning ska du ge enheten tid att hämta satellitsignaler och ställa in tiden automatiskt.

#### Stegräkningen verkar inte stämma

Om stegräkningen inte verkar stämma kan du testa följande tips.

- · Bär enheten på din icke-dominanta handled.
- Bär enheten i fickan när du skjuter en barnvagn eller gräsklippare framför dig.
- Bär enheten i fickan när du aktivt använder endast händer eller armar.

**Obs!** Enheten kan tolka vissa upprepade rörelser, som när du diskar, viker tvätt eller klappar händer, som steg.

# Stegräkningen på enheten stämmer inte överens med stegräkningen på mitt Garmin Connect konto

Stegräkningen på ditt Garmin Connect konto uppdateras när du synkroniserar enheten.

- 1 Välj ett alternativ:
  - Synkronisera din stegräkning med Garmin Connect programmet (*Använda Garmin Connect på din dator*, sidan 7).
  - Synkronisera din stegräkning med Garmin Connect Mobile appen (Synkronisera data manuellt med Garmin Connect Mobile, sidan 7).
- 2 Vänta medan enheten synkroniserar dina data.

Synkroniseringen kan ta flera minuter.

**Obs!** Du kan inte synkronisera dina data eller uppdatera din stegräkning genom att uppdatera Garmin Connect Mobile appen eller Garmin Connect programmet.

#### Mina intensiva minuter blinkar

När du motionerar på en intensitetsnivå som kvalificerar sig för ditt mål med intensiva minuter börjar de intensiva minuterna blinka.

Motionera i minst 10 minuter i följd med måttlig eller hög intensitet.

## **Mer information**

Du hittar mer information om produkten på Garmin webbplatsen.

- Gå till support.garmin.com.
- Gå till www.garmin.com/outdoor.
- Gå till http://buy.garmin.com, eller kontakta din Garmin återförsäljare för information om tillbehör och utbytesdelar.

# Bilaga

## Datafält

Vissa datafält kräver ANT+ tillbehör för att visa data.

%HRR: Procentandelen av pulsreserv (maxpuls minus vilopuls).

**30 sek medelvärde vertikal fart**: Glidande medeltal per trettio sekunder för vertikal fart.

500m-tmp: Det aktuella simtempot per 500 meter.

Aktuell tid: Tid på dagen baserat på din aktuella plats och tidsinställningar (format, tidszon och sommartid).

Årtag: Paddlingssport Totalt antal simtag för den aktuella aktiviteten.

**Distans**: Tillryggalagd sträcka för aktuellt spår eller aktivitet. **Fart**: Den aktuella fart du färdas med.

Genomsnittlig varvtid: Medelvarvtiden för den aktuella aktiviteten.

Höjd: Höjden över eller under havsnivå för din aktuella plats.

- Int. p. simt., föreg. int: Tillryggalagd medelsträcka per paddeltag under det senast slutförda intervallet.
- Interv.tmp.: Medeltempot för det aktuella intervallet.

Intervall/simtag: Tillryggalagd medelsträcka per paddeltag under det aktuella intervallet.

Intervallängder: Antal slutförda bassänglängder under det aktuella intervallet.

- Intervallavstånd: Tillryggalagd sträcka för aktuellt intervall.
- Intervallets simtagstyp: Aktuell simtagstyp för intervallet.
- Intervall- simtag/längd: Antal simtag i snitt per längd under det aktuella intervallet.
- Intervall- simtagstempo: Antal simtag i snitt per minut (spm) under det aktuella intervallet.
- Intervalltid: Stopptiden för det aktuella intervallet.
- Kadens: Cykling. Vevarmens varvtal. Enheten måste vara ansluten till kadensgivaren för att de här data skall visas.
- Kadens: Löpning. Steg per minut (höger och vänster).
- Kalorier: Mängden totala kalorier som förbränts.
- Längder: Antal slutförda bassänglängder under den aktuella aktiviteten.
- Maxfart: Toppfarten för den aktuella aktiviteten.
- Med. %HRR: Medelprocentandelen av pulsreserven (maxpuls minus vilopuls) för den aktuella aktiviteten.
- Medel Fart: Medelfarten för den aktuella aktiviteten.
- Medelkadens: Cykling. Den genomsnittliga kadensen för den aktuella aktiviteten.
- Medelkadens: Löpning. Den genomsnittliga kadensen för den aktuella aktiviteten.
- Medellängd/paddeltag: Paddlingssport Tillryggalagd medelsträcka per simtag under den aktuella aktiviteten.
- Medelpaddel-/årtagstempo: Paddlingssport Antal simtag i snitt per minut (spm) under den aktuella aktiviteten.
- Medel puls: Den genomsnittliga pulsen för den aktuella aktiviteten.
- Medelpuls %Max.: Medelprocentandelen av maxpulsen för den aktuella aktiviteten.
- Medelsimtag/längd: Antal simtag i snitt per längd under den aktuella aktiviteten.
- **Medelsimtagstempo**: Simning Antal simtag i snitt per minut (spm) under den aktuella aktiviteten.
- Medeltempo: Medeltempot för den aktuella aktiviteten.
- **Medeltempo för 500 m**: Det genomsnittliga simtempot per 500 meter för den aktuella aktiviteten.
- Medeltempo för 500 m, aktuellt varv: Det genomsnittliga simtempot per 500 meter för det aktuella varvet.
- Medeltempo för 500 m, senaste varv: Det genomsnittliga simtempot per 500 meter för det senaste varvet.
- Nautisk distans: Den tillryggalagda sträckan i nautiska meter eller nautiska fot.

Nautisk fart: Aktuell hastighet i knop.

- Paddeltagstempo: Paddlingssport Antalet simtag per minut (spm).
- Puls: Hjärtslagen per minut (bpm). Din enhet måste vara ansluten till en kompatibel pulsmätare.

Puls %Max.: Procentandelen av maxpuls.

**Pulszon**: Det aktuella intervallet för pulsen (1 till 5). Standardzonerna är baserade på din användarprofil och maximala puls (220 minus din ålder).

Riktning: Den riktning som du rör dig i.

- Sen. varvtempo: Medeltempot för det senast slutförda varvet.
- Senaste dygnets högsta: Maxtemperatur registrerad under de senaste 24 timmarna.
- Senaste dygnets lägsta: Lägsta temperatur registrerad under de senaste 24 timmarna.
- Senaste intervallsimtag: Totalt antal simtag för det senast slutförda intervallet.
- Senaste varvdistans: Tillryggalagd sträcka för senast slutförda varv.
- Senaste varvets kadens: Cykling. Medelkadensen för det senast slutförda varvet.
- Senaste varvets kadens: Löpning. Medelkadensen för det senast slutförda varvet.
- Senaste varv fart: Medelfarten för det senast slutförda varvet.

Senast varv tid: Stopptiden för det senast slutförda varvet.

 Simtag: Simning Totalt antal simtag för den aktuella aktiviteten.
 Simtag för senaste längd: Totalt antal simtag för den senast slutförda bassänglängden.

**Simtagsintervall**: Totalt antal simtag för det aktuella intervallet. **Simtagslängd**: Den tillryggalagda sträckan per simtag.

Simtagstempo: Simning Antalet simtag per minut (spm).

Simtagstempo för senaste intervall: Antal simtag i snitt per minut (spm) under det senast slutförda intervallet.

- Simtagstempo för senaste längd: Antal simtag per minut i snitt (spm) under den senast slutförda bassänglängden.
- Solnedgång: Tiden för solnedgång baserat på din GPSposition.
- Soluppgång: Tiden för soluppgång baserat på din GPSposition.
- Steg: Totalt antal steg för den aktuella aktiviteten.
- **SWOLF för intervall**: Genomsnittlig swolf-poäng för det aktuella intervallet.
- **SWOLF för senaste längd**: Swolf-poäng för den senast slutförda bassänglängden.
- **SWOLF i genomsnitt**: Genomsnittliga swolf-poäng för den aktuella aktiviteten. Din swolf-poäng är summan av tiden för en längd plus antalet simtag för den längden.
- Temperatur: Lufttemperaturen. Din kroppstemperatur påverkar temperaturmätaren.
- Tempo: Aktuellt tempo.
- Tempo för senaste längd: Medeltempot för din senast slutförda bassänglängd.
- Tid i zon: Förfluten tid i varje puls- eller kraftzon.
- Tidur: Stopptiden för den aktuella aktiviteten.
- **Total tid**: Den totala inspelade tiden. Om du, t.ex. startar tiduret och löper i 10 minuter, stoppar tiduret i 5 minuter och sedan startar tiduret igen och löper i 20 minuter, är den förflutna tiden 35 minuter.
- Totalt nedför: Den totala höjdminskningen aktivitetens gång eller sedan den senaste återställningen.
- Totalt uppför: Den totala stigningssträckan under aktivitetens gång eller sedan den senaste återställningen.
- Typ av simtag för senaste längd: Simtagstyp som användes under den senast slutförda bassänglängden.

Varv: Antalet varv som slutförts för den aktuella aktiviteten.

- Varv %HRR: Medelprocentandelen av pulsreserven (maxpuls minus vilopuls) för det aktuella varvet.
- Varv distans: Tillryggalagd sträcka för aktuellt varv.
- Varv fart: Medelfarten för det aktuella varvet.
- Varvkadens: Cykling. Den genomsnittliga kadensen för det aktuella varvet.
- Varvkadens: Löpning. Den genomsnittliga kadensen för det aktuella varvet.
- Varv puls: Den genomsnittliga pulsen för det aktuella varvet.
- Varvpuls %Max.: Medelprocentandelen av maxpulsen för det aktuella varvet.
- Varvsteg: Antal steg under det aktuella varvet.
- Varvtempo: Medeltempot för det aktuella varvet.
- Varv tid: Stopptiden för det aktuella varvet.

Vertikal fart: Stigningens eller sänkningens takt över tiden.

# Hjulstorlek och omkrets

Hjulstorleken är angiven på båda sidorna av däcket. Det här är inte en heltäckande lista. Du kan även använda någon av de beräkningsfunktioner som är tillgängliga på Internet.

| $12 \times 1.75$ $935$ $14 \times 1.5$ $1 020$ $14 \times 1.75$ $1 055$ $16 \times 1.5$ $1 185$ $16 \times 1.75$ $1 195$ $18 \times 1.5$ $1 340$ $18 \times 1.75$ $1 350$ $20 \times 1.75$ $1 515$ $20 \times 1.75$ $1 515$ $20 \times 1.75$ $1 515$ $20 \times 1.3/8$ $1 615$ $22 \times 1.3/8$ $1 770$ $22 \times 1.1/2$ $1 785$ $24 \times 1$ $1 753$ $24 \times 1$ $1 753$ $24 \times 1$ $1 795$ $24 \times 1.1/8$ $1 795$ $24 \times 1.1/8$ $1 795$ $24 \times 1.1/4$ $1 905$ $24 \times 2.00$ $1 925$ $24 \times 2.125$ $1 965$ $26 \times 7/8$ $1 920$ $26 \times 1.50$ $1 953$ $26 \times 1.25$ $1 953$ $26 \times 1.1/8$ $1 970$ $26 \times 1.1/8$ $2 005$ $26 \times 1.1/8$ $2 005$ $26 \times 1.25$ $2 010$ $26 \times 1.25$ $2 050$ $26 \times 1.40$ $2 005$ $26 \times 1.50$ $2 010$ $26 \times 1.95$ $2 050$ $26 \times 2.00$ $2 055$ $26 \times 2.125$ $2 070$ $26 \times 2.35$ $2 083$ $26 \times 3.00$ $2 170$ $27 \times 1$ $2 145$ $27 \times 1.1/4$ $2 161$ $27 \times 1.1/4$ $2 161$                                                                                                    | Hjulstorlek      | L (mm) |
|----------------------------------------------------------------------------------------------------|------------------|--------|
| $14 \times 1.5$ 1 020 $14 \times 1.75$ 1 055 $16 \times 1.5$ 1 185 $16 \times 1.75$ 1 195 $18 \times 1.75$ 1 340 $18 \times 1.75$ 1 350 $20 \times 1.75$ 1 515 $20 \times 1.3/8$ 1 615 $22 \times 1.3/8$ 1 770 $22 \times 1.1/2$ 1 785 $24 \times 1$ 1 753 $24 \times 1$ 1 753 $24 \times 1/2$ 1 785 $24 \times 1.1/8$ 1 795 $24 \times 1.1/8$ 1 795 $24 \times 1.1/8$ 1 795 $24 \times 1.1/8$ 1 905 $24 \times 1.1/8$ 1 905 $24 \times 1.1/4$ 1 905 $24 \times 1.1/4$ 1 905 $26 \times 1.25$ 1 953 $26 \times 1.25$ 2 010 $26 \times 1.40$ 2 005 $26 \times 1.95$ 2 050 $26 \times 2.10$ 2 068 $26 \times 2.10$ 2 068 $26 \times 2.125$ 2 070 $26 \times 2.35$ 2 083 | 12 × 1,75        | 935    |
| $14 \times 1.75$ 1 055 $16 \times 1.5$ 1 185 $16 \times 1.75$ 1 195 $18 \times 1.75$ 1 340 $18 \times 1.75$ 1 350 $20 \times 1.75$ 1 515 $20 \times 1.75$ 1 515 $20 \times 1.3/8$ 1 615 $22 \times 1.3/8$ 1 770 $22 \times 1.3/8$ 1 770 $22 \times 1.1/2$ 1 785 $24 \times 1$ 1 753 $24 \times 1/4$ 1 795 $24 \times 1.1/8$ 1 795 $24 \times 1.1/8$ 1 795 $24 \times 1.1/8$ 1 795 $24 \times 1.1/8$ 1 905 $24 \times 1.75$ 1 890 $24 \times 2.125$ 1 965 $26 \times 7/8$ 1 920 $26 \times 1(59)$ 1 913 $26 \times 1.65)$ 1 952 $26 \times 1.40$ 2 005 $26 \times 1.40$ 2 005 $26 \times 1.40$ 2 005 $26 \times 1.50$ 2 010 $26 \times 1.95$ 2 050 $26 \times 1.95$ 2 050 $26 \times 2.10$ 2 068 $26 \times 2.10$ 2 068 $26 \times 2.10$ 2 068 $26 \times 2.10$ 2 055 $26 \times 2.10$ 2 068 $26 \times 2.35$ 2 083 $26 \times 2.35$ 2 083 $26 \times 3.300$ 2 170 $27 \times 1$ 2 145 $27 \times 1.1/4$ 2 161 $27 \times 1.3/8$ 2 169                                                                                                    | 14 × 1,5         | 1 020  |
| $16 \times 1,5$ 1 185 $16 \times 1,75$ 1 195 $18 \times 1,5$ 1 340 $18 \times 1,75$ 1 350 $20 \times 1,75$ 1 515 $20 \times 1,75$ 1 515 $20 \times 1,3/8$ 1 615 $22 \times 1-3/8$ 1 770 $22 \times 1-3/8$ 1 770 $22 \times 1-1/2$ 1 785 $24 \times 1$ 1 753 $24 \times 3/4$ tubdack1 785 $24 \times 1-1/8$ 1 795 $24 \times 1.1/8$ 1 795 $24 \times 1.1/8$ 1 905 $24 \times 1,75$ 1 890 $24 \times 2,00$ 1 925 $24 \times 2,125$ 1 965 $26 \times 7/8$ 1 920 $26 \times 1(59)$ 1 913 $26 \times 1(59)$ 1 952 $26 \times 1,25$ 1 953 $26 \times 1.1/8$ 1 970 $26 \times 1.3/8$ 2 068 $26 \times 1.40$ 2 005 $26 \times 1,50$ 2 010 $26 \times 1,50$ 2 050 $26 \times 2,00$ 2 055 $26 \times 2,10$ 2 068 $26 \times 2,10$ 2 068 $26 \times 2,10$ 2 068 $26 \times 2,10$ 2 068 $26 \times 2,35$ 2 070 $26 \times 2,35$ 2 083 $26 \times 3,00$ 2 170 $27 \times 1$ 2 145 $27 \times 1.1/4$ 2 161 $27 \times 1.3/8$ 2 169                                                                                                    | 14 × 1,75        | 1 055  |
| $16 \times 1.75$ 1 195 $18 \times 1.5$ 1 340 $18 \times 1.75$ 1 350 $20 \times 1.75$ 1 515 $20 \times 1.75$ 1 515 $20 \times 1.3/8$ 1 615 $22 \times 1.3/8$ 1 770 $22 \times 1.3/8$ 1 770 $22 \times 1.1/2$ 1 785 $24 \times 1$ 1 753 $24 \times 3/4$ tubdack1 785 $24 \times 1.1/8$ 1 795 $24 \times 1.1/8$ 1 795 $24 \times 1.1/4$ 1 905 $24 \times 1.75$ 1 890 $24 \times 2.00$ 1 925 $24 \times 2.125$ 1 965 $26 \times 7/8$ 1 920 $26 \times 1(59)$ 1 913 $26 \times 1(59)$ 1 953 $26 \times 1.25$ 1 953 $26 \times 1.1/8$ 1 970 $26 \times 1.3/8$ 2 068 $26 \times 1.1/8$ 2 005 $26 \times 1.50$ 2 010 $26 \times 1.50$ 2 050 $26 \times 2.00$ 2 055 $26 \times 2.00$ 2 055 $26 \times 2.10$ 2 068 $26 \times 2.10$ 2 068 $26 \times 2.10$ 2 068 $26 \times 2.10$ 2 068 $26 \times 2.35$ 2 070 $26 \times 2.35$ 2 083 $26 \times 3.00$ 2 170 $27 \times 1$ 2 145 $27 \times 1.1/4$ 2 161 $27 \times 1.3/8$ 2 169                                                                                                    | 16 × 1,5         | 1 185  |
| $18 \times 1,5$ 1 340 $18 \times 1,75$ 1 350 $20 \times 1,75$ 1 515 $20 \times 1,75$ 1 515 $20 \times 1.3/8$ 1 615 $22 \times 1.3/8$ 1 770 $22 \times 1.1/2$ 1 785 $24 \times 1$ 1 753 $24 \times 1$ 1 753 $24 \times 3/4$ tubdäck1 785 $24 \times 1.1/8$ 1 795 $24 \times 1.1/8$ 1 795 $24 \times 1.1/8$ 1 905 $24 \times 1.1/8$ 1 905 $24 \times 1.1/8$ 1 905 $24 \times 1.1/8$ 1 905 $24 \times 2.00$ 1 925 $24 \times 2.125$ 1 965 $26 \times 7/8$ 1 920 $26 \times 1(59)$ 1 913 $26 \times 1(55)$ 1 952 $26 \times 1.25$ 1 953 $26 \times 1.1/8$ 1 970 $26 \times 1.1/8$ 1 970 $26 \times 1.3/8$ 2 005 $26 \times 1.40$ 2 005 $26 \times 1.50$ 2 010 $26 \times 1.40$ 2 005 $26 \times 1.95$ 2 050 $26 \times 2.00$ 2 055 $26 \times 2.10$ 2 068 $26 \times 2.10$ 2 068 $26 \times 2.10$ 2 083 $26 \times 3.00$ 2 170 $27 \times 1$ 2 145 $27 \times 1 - 1/8$ 2 155 $27 \times 1 - 1/4$ 2 161 $27 \times 1 - 3/8$ 2 169                                                                                                    | 16 × 1,75        | 1 195  |
| $18 \times 1.75$ 1 350 $20 \times 1.75$ 1 515 $20 \times 1.75$ 1 615 $22 \times 1.3/8$ 1 770 $22 \times 1.1/2$ 1 785 $24 \times 1$ 1 753 $24 \times 1$ 1 753 $24 \times 3/4$ tubdäck1 785 $24 \times 1.1/8$ 1 795 $24 \times 1.1/8$ 1 795 $24 \times 1.1/8$ 1 905 $24 \times 1.1/8$ 1 905 $24 \times 1.1/4$ 1 905 $24 \times 1.75$ 1 890 $24 \times 2.00$ 1 925 $24 \times 2.125$ 1 965 $26 \times 7/8$ 1 920 $26 \times 1(59)$ 1 913 $26 \times 1(65)$ 1 952 $26 \times 1.25$ 1 953 $26 \times 1.1/8$ 1 970 $26 \times 1.3/8$ 2 068 $26 \times 1.40$ 2 005 $26 \times 1.40$ 2 005 $26 \times 1.50$ 2 010 $26 \times 1.95$ 2 050 $26 \times 2.00$ 2 055 $26 \times 2.10$ 2 068 $26 \times 2.10$ 2 068 $26 \times 2.10$ 2 070 $26 \times 2.35$ 2 083 $26 \times 3.00$ 2 170 $27 \times 1$ 2 145 $27 \times 1 - 1/8$ 2 155 $27 \times 1 - 1/4$ 2 161 $27 \times 1 - 3/8$ 2 169                                                                                                    | 18 × 1,5         | 1 340  |
| $20 \times 1.75$ 1 515 $20 \times 1.3/8$ 1 615 $22 \times 1.3/8$ 1 770 $22 \times 1.3/8$ 1 770 $22 \times 1.1/2$ 1 785 $24 \times 1$ 1 753 $24 \times 1$ 1 753 $24 \times 3/4$ tubdäck1 785 $24 \times 1.1/8$ 1 795 $24 \times 1.1/8$ 1 795 $24 \times 1.1/4$ 1 905 $24 \times 1.1/4$ 1 905 $24 \times 2.00$ 1 925 $24 \times 2.125$ 1 965 $26 \times 7/8$ 1 920 $26 \times 1(59)$ 1 913 $26 \times 1(59)$ 1 913 $26 \times 1.25$ 1 953 $26 \times 1.25$ 1 953 $26 \times 1.1/8$ 1 970 $26 \times 1.3/8$ 2 068 $26 \times 1.40$ 2 005 $26 \times 1.50$ 2 010 $26 \times 1.50$ 2 010 $26 \times 1.95$ 2 050 $26 \times 1.95$ 2 050 $26 \times 2.00$ 2 055 $26 \times 2.10$ 2 068 $26 \times 2.125$ 2 070 $26 \times 2.35$ 2 083 $26 \times 3.00$ 2 170 $27 \times 1$ 2 145 $27 \times 1.1/4$ 2 161 $27 \times 1.3/8$ 2 169                                                                                                    | 18 × 1,75        | 1 350  |
| $20 \times 1-3/8$ 1 615 $22 \times 1-3/8$ 1 770 $22 \times 1-1/2$ 1 785 $24 \times 1$ 1 753 $24 \times 1$ 1 753 $24 \times 3/4$ tubdäck1 785 $24 \times 1-1/8$ 1 795 $24 \times 1-1/4$ 1 905 $24 \times 1.75$ 1 890 $24 \times 2.00$ 1 925 $24 \times 2.125$ 1 965 $26 \times 7/8$ 1 920 $26 \times 1(59)$ 1 913 $26 \times 1(59)$ 1 913 $26 \times 1.25$ 1 953 $26 \times 1.25$ 1 953 $26 \times 1.1/8$ 1 970 $26 \times 1.3/8$ 2 068 $26 \times 1.50$ 2 010 $26 \times 1.50$ 2 010 $26 \times 1.95$ 2 050 $26 \times 1.95$ 2 050 $26 \times 1.95$ 2 050 $26 \times 1.95$ 2 050 $26 \times 2.00$ 2 055 $26 \times 2.125$ 2 070 $26 \times 2.35$ 2 083 $26 \times 3.00$ 2 170 $27 \times 1$ 2 145 $27 \times 1-1/8$ 2 155 $27 \times 1-1/4$ 2 161 $27 \times 1-3/8$ 2 169                                                                                                    | 20 × 1,75        | 1 515  |
| $22 \times 1-3/8$ 1 770 $22 \times 1-1/2$ 1 785 $24 \times 1$ 1 753 $24 \times 3/4$ tubdäck1 785 $24 \times 3/4$ tubdäck1 795 $24 \times 1-1/8$ 1 795 $24 \times 1-1/4$ 1 905 $24 \times 1,75$ 1 890 $24 \times 2,00$ 1 925 $24 \times 2,125$ 1 965 $26 \times 7/8$ 1 920 $26 \times 1(59)$ 1 913 $26 \times 1(65)$ 1 952 $26 \times 1,25$ 1 953 $26 \times 1,25$ 1 953 $26 \times 1.48$ 1 970 $26 \times 1.40$ 2 005 $26 \times 1,40$ 2 005 $26 \times 1,50$ 2 010 $26 \times 1,50$ 2 010 $26 \times 1,95$ 2 050 $26 \times 2,00$ 2 055 $26 \times 2,10$ 2 068 $26 \times 2,125$ 2 070 $26 \times 2,35$ 2 083 $26 \times 3,00$ 2 170 $27 \times 1$ 2 145 $27 \times 1-1/8$ 2 155 $27 \times 1-1/4$ 2 161 $27 \times 1-3/8$ 2 169                                                                                                    | 20 × 1-3/8       | 1 615  |
| $22 \times 1-1/2$ 1785 $24 \times 1$ 1753 $24 \times 3/4$ tubdäck1785 $24 \times 1-1/8$ 1795 $24 \times 1-1/4$ 1905 $24 \times 1.75$ 1890 $24 \times 2,00$ 1925 $24 \times 2,125$ 1965 $26 \times 7/8$ 1920 $26 \times 1(59)$ 1913 $26 \times 1(59)$ 1952 $26 \times 1.25$ 1953 $26 \times 1.45$ 1953 $26 \times 1.45$ 1953 $26 \times 1.40$ 2005 $26 \times 1.40$ 2005 $26 \times 1.50$ 2010 $26 \times 1.50$ 2010 $26 \times 1.75$ 2023 $26 \times 1.95$ 2050 $26 \times 1.95$ 2050 $26 \times 1.95$ 2050 $26 \times 1.95$ 2050 $26 \times 1.95$ 2050 $26 \times 3.00$ 2055 $26 \times 2.10$ 2068 $26 \times 2.35$ 2083 $26 \times 3.00$ 2170 $27 \times 1$ 2145 $27 \times 1-1/4$ 2161 $27 \times 1-3/8$ 2169                                                                                                    | 22 × 1-3/8       | 1 770  |
| $24 \times 1$ 1753 $24 \times 3/4$ tubdäck1785 $24 \times 1-1/8$ 1795 $24 \times 1-1/4$ 1905 $24 \times 1,75$ 1890 $24 \times 2,00$ 1925 $24 \times 2,125$ 1965 $26 \times 7/8$ 1920 $26 \times 1(59)$ 1913 $26 \times 1(65)$ 1952 $26 \times 1,25$ 1953 $26 \times 1,25$ 1953 $26 \times 1-1/8$ 1970 $26 \times 1-1/8$ 2068 $26 \times 1,40$ 2005 $26 \times 1,50$ 2010 $26 \times 1,50$ 2010 $26 \times 1,50$ 2050 $26 \times 1,95$ 2050 $26 \times 2,00$ 2055 $26 \times 2,10$ 2068 $26 \times 2,10$ 2068 $26 \times 2,125$ 2070 $26 \times 3,00$ 2170 $27 \times 1$ 2145 $27 \times 1-1/8$ 2155 $27 \times 1-1/4$ 2161 $27 \times 1-3/8$ 2169                                                                                                    | 22 × 1-1/2       | 1 785  |
| $24 \times 3/4$ tubdäck1 785 $24 \times 1-1/8$ 1 795 $24 \times 1-1/4$ 1 905 $24 \times 1.75$ 1 890 $24 \times 2,00$ 1 925 $24 \times 2,125$ 1 965 $26 \times 7/8$ 1 920 $26 \times 1(59)$ 1 913 $26 \times 1(65)$ 1 952 $26 \times 1.25$ 1 953 $26 \times 1.25$ 1 953 $26 \times 1.3/8$ 2 068 $26 \times 1.40$ 2 005 $26 \times 1.40$ 2 005 $26 \times 1.50$ 2 010 $26 \times 1.75$ 2 023 $26 \times 1.95$ 2 050 $26 \times 1.95$ 2 050 $26 \times 1.95$ 2 050 $26 \times 1.95$ 2 070 $26 \times 3,00$ 2 170 $27 \times 1$ 2 145 $27 \times 1.1/8$ 2 161 $27 \times 1.3/8$ 2 169                                                                                                    | 24 × 1           | 1 753  |
| $24 \times 1-1/8$ 1 795 $24 \times 1-1/4$ 1 905 $24 \times 1,75$ 1 890 $24 \times 2,00$ 1 925 $24 \times 2,125$ 1 965 $26 \times 7/8$ 1 920 $26 \times 1(59)$ 1 913 $26 \times 1(65)$ 1 952 $26 \times 1,25$ 1 953 $26 \times 1.25$ 1 953 $26 \times 1.3/8$ 2 068 $26 \times 1.40$ 2 005 $26 \times 1,40$ 2 005 $26 \times 1,50$ 2 010 $26 \times 1,95$ 2 050 $26 \times 1,95$ 2 050 $26 \times 2,00$ 2 055 $26 \times 2,10$ 2 068 $26 \times 2,125$ 2 070 $26 \times 2,35$ 2 070 $26 \times 3,00$ 2 170 $27 \times 1$ 2 145 $27 \times 1.1/8$ 2 161 $27 \times 1.3/8$ 2 169                                                                                                    | 24 × 3/4 tubdäck | 1 785  |
| $24 \times 1-1/4$ 1 905 $24 \times 1,75$ 1 890 $24 \times 2,00$ 1 925 $24 \times 2,125$ 1 965 $26 \times 7/8$ 1 920 $26 \times 1(59)$ 1 913 $26 \times 1(65)$ 1 952 $26 \times 1,25$ 1 953 $26 \times 1.25$ 1 953 $26 \times 1.3/8$ 2 068 $26 \times 1.40$ 2 005 $26 \times 1,50$ 2 010 $26 \times 1,50$ 2 010 $26 \times 1,75$ 2 023 $26 \times 1,95$ 2 050 $26 \times 2,00$ 2 055 $26 \times 2,10$ 2 068 $26 \times 2,125$ 2 070 $26 \times 2,35$ 2 083 $26 \times 3,00$ 2 170 $27 \times 1$ 2 145 $27 \times 1.1/8$ 2 155 $27 \times 1.1/4$ 2 161 $27 \times 1.3/8$ 2 169                                                                                                    | 24 × 1-1/8       | 1 795  |
| $24 \times 1,75$ 1 890 $24 \times 2,00$ 1 925 $24 \times 2,125$ 1 965 $26 \times 7/8$ 1 920 $26 \times 1(59)$ 1 913 $26 \times 1(65)$ 1 952 $26 \times 1,25$ 1 953 $26 \times 1-25$ 1 970 $26 \times 1-3/8$ 2 068 $26 \times 1-3/8$ 2 005 $26 \times 1,40$ 2 005 $26 \times 1,50$ 2 010 $26 \times 1,50$ 2 010 $26 \times 1,95$ 2 050 $26 \times 1,95$ 2 055 $26 \times 2,10$ 2 068 $26 \times 2,10$ 2 068 $26 \times 2,125$ 2 070 $26 \times 2,35$ 2 083 $26 \times 3,00$ 2 170 $27 \times 1$ 2 145 $27 \times 1-1/8$ 2 161 $27 \times 1-3/8$ 2 169                                                                                                    | 24 × 1-1/4       | 1 905  |
| $24 \times 2,00$ 1 925 $24 \times 2,125$ 1 965 $26 \times 7/8$ 1 920 $26 \times 1(59)$ 1 913 $26 \times 1(65)$ 1 952 $26 \times 1,25$ 1 953 $26 \times 1.25$ 1 953 $26 \times 1.40$ 2 068 $26 \times 1.40$ 2 005 $26 \times 1,50$ 2 010 $26 \times 1,50$ 2 010 $26 \times 1,50$ 2 055 $26 \times 1,95$ 2 050 $26 \times 1,95$ 2 050 $26 \times 2,00$ 2 055 $26 \times 2,10$ 2 068 $26 \times 2,125$ 2 070 $26 \times 2,35$ 2 083 $26 \times 3,00$ 2 170 $27 \times 1$ 2 145 $27 \times 1.1/8$ 2 155 $27 \times 1.1/4$ 2 161 $27 \times 1.3/8$ 2 169                                                                                                    | 24 × 1,75        | 1 890  |
| $24 \times 2,125$ 1 965 $26 \times 7/8$ 1 920 $26 \times 1(59)$ 1 913 $26 \times 1(65)$ 1 952 $26 \times 1,25$ 1 953 $26 \times 1.25$ 1 953 $26 \times 1.3/8$ 2 068 $26 \times 1.4/0$ 2 005 $26 \times 1.4/0$ 2 005 $26 \times 1,40$ 2 005 $26 \times 1,50$ 2 010 $26 \times 1,50$ 2 010 $26 \times 1,50$ 2 050 $26 \times 1,95$ 2 050 $26 \times 2,00$ 2 055 $26 \times 2,10$ 2 068 $26 \times 2,125$ 2 070 $26 \times 2,35$ 2 083 $26 \times 3,00$ 2 170 $27 \times 1$ 2 145 $27 \times 1-1/8$ 2 155 $27 \times 1-1/4$ 2 161 $27 \times 1-3/8$ 2 169                                                                                                    | 24 × 2,00        | 1 925  |
| $26 \times 7/8$ 1 920 $26 \times 1(59)$ 1 913 $26 \times 1(65)$ 1 952 $26 \times 1,25$ 1 953 $26 \times 1.25$ 1 970 $26 \times 1.3/8$ 2 068 $26 \times 1.40$ 2 005 $26 \times 1,40$ 2 005 $26 \times 1,50$ 2 010 $26 \times 1,50$ 2 010 $26 \times 1,50$ 2 050 $26 \times 1,95$ 2 050 $26 \times 1,95$ 2 050 $26 \times 2,00$ 2 055 $26 \times 2,10$ 2 068 $26 \times 2,125$ 2 070 $26 \times 2,35$ 2 083 $26 \times 3,00$ 2 170 $27 \times 1$ 2 145 $27 \times 1-1/8$ 2 155 $27 \times 1-1/4$ 2 161 $27 \times 1-3/8$ 2 169                                                                                                    | 24 × 2,125       | 1 965  |
| $26 \times 1(59)$ 1 913 $26 \times 1(65)$ 1 952 $26 \times 1,25$ 1 953 $26 \times 1,25$ 1 970 $26 \times 1.3/8$ 2 068 $26 \times 1.3/8$ 2 005 $26 \times 1,40$ 2 005 $26 \times 1,50$ 2 010 $26 \times 1,50$ 2 010 $26 \times 1,75$ 2 023 $26 \times 1,95$ 2 050 $26 \times 2,00$ 2 055 $26 \times 2,10$ 2 068 $26 \times 2,125$ 2 070 $26 \times 2,35$ 2 083 $26 \times 3,00$ 2 170 $27 \times 1$ 2 145 $27 \times 1-1/8$ 2 161 $27 \times 1.3/8$ 2 169                                                                                                    | 26 × 7/8         | 1 920  |
| $26 \times 1(65)$ 1 952 $26 \times 1,25$ 1 953 $26 \times 1.425$ 1 970 $26 \times 1.3/8$ 2 068 $26 \times 1.40$ 2 005 $26 \times 1,40$ 2 005 $26 \times 1,50$ 2 010 $26 \times 1,75$ 2 023 $26 \times 1,95$ 2 050 $26 \times 1,95$ 2 050 $26 \times 2,00$ 2 055 $26 \times 2,10$ 2 068 $26 \times 2,35$ 2 083 $26 \times 2,35$ 2 083 $26 \times 3,00$ 2 170 $27 \times 1$ 2 145 $27 \times 1-1/8$ 2 155 $27 \times 1-1/4$ 2 161 $27 \times 1-3/8$ 2 169                                                                                                    | 26 × 1(59)       | 1 913  |
| $26 \times 1,25$ 1 953 $26 \times 1-1/8$ 1 970 $26 \times 1-3/8$ 2 068 $26 \times 1.40$ 2 005 $26 \times 1,40$ 2 005 $26 \times 1,50$ 2 010 $26 \times 1,50$ 2 010 $26 \times 1,75$ 2 023 $26 \times 1,95$ 2 050 $26 \times 2,00$ 2 055 $26 \times 2,10$ 2 068 $26 \times 2,125$ 2 070 $26 \times 2,35$ 2 083 $26 \times 3,00$ 2 170 $27 \times 1$ 2 145 $27 \times 1-1/8$ 2 155 $27 \times 1-1/4$ 2 161 $27 \times 1-3/8$ 2 169                                                                                                    | 26 × 1(65)       | 1 952  |
| $26 \times 1-1/8$ 1 970 $26 \times 1-3/8$ 2 068 $26 \times 1.4/2$ 2 100 $26 \times 1.40$ 2 005 $26 \times 1,50$ 2 010 $26 \times 1,50$ 2 010 $26 \times 1,75$ 2 023 $26 \times 1,95$ 2 050 $26 \times 2,00$ 2 055 $26 \times 2,10$ 2 068 $26 \times 2,125$ 2 070 $26 \times 2,35$ 2 083 $26 \times 3,00$ 2 170 $27 \times 1$ 2 145 $27 \times 1-1/8$ 2 155 $27 \times 1-1/4$ 2 161 $27 \times 1-3/8$ 2 169                                                                                                    | 26 × 1,25        | 1 953  |
| $26 \times 1-3/8$ $2\ 068$ $26 \times 1-1/2$ $2\ 100$ $26 \times 1,40$ $2\ 005$ $26 \times 1,50$ $2\ 010$ $26 \times 1,75$ $2\ 023$ $26 \times 1,95$ $2\ 050$ $26 \times 2,00$ $2\ 055$ $26 \times 2,10$ $2\ 068$ $26 \times 2,125$ $2\ 070$ $26 \times 2,35$ $2\ 083$ $26 \times 3,00$ $2\ 170$ $27 \times 1$ $2\ 145$ $27 \times 1-1/8$ $2\ 161$ $27 \times 1-3/8$ $2\ 169$                                                                                                    | 26 × 1-1/8       | 1 970  |
| $26 \times 1-1/2$ $2 \ 100$ $26 \times 1,40$ $2 \ 005$ $26 \times 1,50$ $2 \ 010$ $26 \times 1,75$ $2 \ 023$ $26 \times 1,95$ $2 \ 050$ $26 \times 2,00$ $2 \ 055$ $26 \times 2,10$ $2 \ 068$ $26 \times 2,125$ $2 \ 070$ $26 \times 2,35$ $2 \ 083$ $26 \times 3,00$ $2 \ 170$ $27 \times 1$ $2 \ 145$ $27 \times 1-1/8$ $2 \ 161$ $27 \times 1-3/8$ $2 \ 169$                                                                                                    | 26 × 1-3/8       | 2 068  |
| $26 \times 1,40$ $2\ 005$ $26 \times 1,50$ $2\ 010$ $26 \times 1,75$ $2\ 023$ $26 \times 1,95$ $2\ 050$ $26 \times 2,00$ $2\ 055$ $26 \times 2,10$ $2\ 068$ $26 \times 2,125$ $2\ 070$ $26 \times 2,35$ $2\ 083$ $26 \times 3,00$ $2\ 170$ $27 \times 1$ $2\ 145$ $27 \times 1-1/8$ $2\ 161$ $27 \times 1-3/8$ $2\ 169$                                                                                                    | 26 × 1-1/2       | 2 100  |
| $\begin{array}{ccccc} 26 \times 1,50 & 2 \ 010 \\ \hline 26 \times 1,75 & 2 \ 023 \\ \hline 26 \times 1,95 & 2 \ 050 \\ \hline 26 \times 2,00 & 2 \ 055 \\ \hline 26 \times 2,10 & 2 \ 068 \\ \hline 26 \times 2,125 & 2 \ 070 \\ \hline 26 \times 2,35 & 2 \ 083 \\ \hline 26 \times 3,00 & 2 \ 170 \\ \hline 27 \times 1 & 2 \ 145 \\ \hline 27 \times 1-1/8 & 2 \ 155 \\ \hline 27 \times 1-1/4 & 2 \ 161 \\ \hline 27 \times 1-3/8 & 2 \ 169 \end{array}$                                                                                                    | 26 × 1,40        | 2 005  |
| $\begin{array}{cccc} 26 \times 1,75 & 2 & 023 \\ 26 \times 1,95 & 2 & 050 \\ 26 \times 2,00 & 2 & 055 \\ 26 \times 2,10 & 2 & 068 \\ 26 \times 2,125 & 2 & 070 \\ 26 \times 2,35 & 2 & 083 \\ 26 \times 3,00 & 2 & 170 \\ 27 \times 1 & 2 & 145 \\ 27 \times 1-1/8 & 2 & 155 \\ 27 \times 1-1/4 & 2 & 161 \\ 27 \times 1-3/8 & 2 & 169 \\ \end{array}$                                                                                                    | 26 × 1,50        | 2 010  |
| $\begin{array}{c cccc} 26 \times 1,95 & 2 \ 050 \\ \hline 26 \times 2,00 & 2 \ 055 \\ \hline 26 \times 2,10 & 2 \ 068 \\ \hline 26 \times 2,125 & 2 \ 070 \\ \hline 26 \times 2,35 & 2 \ 083 \\ \hline 26 \times 3,00 & 2 \ 170 \\ \hline 27 \times 1 & 2 \ 145 \\ \hline 27 \times 1-1/8 & 2 \ 155 \\ \hline 27 \times 1-1/4 & 2 \ 161 \\ \hline 27 \times 1-3/8 & 2 \ 169 \end{array}$                                                                                                    | 26 × 1,75        | 2 023  |
| 26 × 2,00       2 055         26 × 2,10       2 068         26 × 2,125       2 070         26 × 2,35       2 083         26 × 3,00       2 170         27 × 1       2 145         27 × 1-1/8       2 155         27 × 1-1/4       2 161         27 × 1-3/8       2 169                                                                                                    | 26 × 1,95        | 2 050  |
| 26 × 2,10       2 068         26 × 2,125       2 070         26 × 2,35       2 083         26 × 3,00       2 170         27 × 1       2 145         27 × 1-1/8       2 155         27 × 1-1/4       2 161         27 × 1-3/8       2 169                                                                                                    | 26 × 2,00        | 2 055  |
| 26 × 2,125       2 070         26 × 2,35       2 083         26 × 3,00       2 170         27 × 1       2 145         27 × 1-1/8       2 155         27 × 1-1/4       2 161         27 × 1-3/8       2 169                                                                                                    | 26 × 2,10        | 2 068  |
| 26 × 2,35       2 083         26 × 3,00       2 170         27 × 1       2 145         27 × 1-1/8       2 155         27 × 1-1/4       2 161         27 × 1-3/8       2 169                                                                                                    | 26 × 2,125       | 2 070  |
| 26 × 3,00       2 170         27 × 1       2 145         27 × 1-1/8       2 155         27 × 1-1/4       2 161         27 × 1-3/8       2 169                                                                                                    | 26 × 2,35        | 2 083  |
| 27 × 1       2 145         27 × 1-1/8       2 155         27 × 1-1/4       2 161         27 × 1-3/8       2 169                                                                                                    | 26 × 3,00        | 2 170  |
| 27 × 1-1/8       2 155         27 × 1-1/4       2 161         27 × 1-3/8       2 169                                                                                                    | 27 × 1           | 2 145  |
| 27 × 1-1/4         2 161           27 × 1-3/8         2 169                                                                                                    | 27 × 1-1/8       | 2 155  |
| 27 × 1-3/8 2 169                                                                                                    | 27 × 1-1/4       | 2 161  |
|                                                                                                    | 27 × 1-3/8       | 2 169  |

| Hjulstorlek  | L (mm) |
|--------------|--------|
| 650 × 35A    | 2 090  |
| 650 × 38A    | 2 125  |
| 650 × 38B    | 2 105  |
| 700 × 18C    | 2 070  |
| 700 × 19C    | 2 080  |
| 700 × 20C    | 2 086  |
| 700 × 23C    | 2 096  |
| 700 × 25C    | 2 105  |
| 700 × 28C    | 2 136  |
| 700 × 30C    | 2 170  |
| 700 × 32C    | 2 155  |
| 700C tubdäck | 2 130  |
| 700 × 35C    | 2 168  |
| 700 × 38C    | 2 180  |
| 700 × 40C    | 2 200  |

# Symbolförklaringar

De här symbolerna kan visas på enhetens eller tillbehörens etiketter.

Symbol för WEEE-kassering och -återvinning. WEEE-symbolen sitter på produkten i enlighet med EU-direktiv 2012/19/EG om återvinning av elektroniskt avfall och elektronisk utrustning (WEEE – Waste Electrical and Electronic Equipment). Den är avsedd att förhindra felaktig kassering av den här produkten samt att främja återanvändning och återvinning.

# Index

#### Α

aktiviteter 5, 8, 9 spara 5 starta 5 aktivitetsspårning 5,9 anpassa enheten 7,8 ANT+ sensorer 9 para ihop 9 användardata, ta bort 11 användarprofil 9 appar 6, 7 aviseringar 6 avstånd mäta 2 varningar 8

#### В

bakgrundsbelysning 1,9 band 10 banor spela 2 välja 2 batteri förvaring 10 ladda 1 maximera 6, 11 Bluetooth teknik 1, 6, 11

#### С

Connect IQ 7 cykelgivare 9

# D

data lagra 2, 6, 7 sidor 8 överföra 2, 6, 7 datafält 7, 12 dogleg 2

## E

enhets-ID 10

#### F.

fart- och kadenssensor 9 felsökning 11, 12 flaggans plats, greenvy 2 foot pod 10 fotenhet 10

#### G

Garmin Connect 6, 7 lagra data 7 Garmin Express 1 uppdatera programvaran 1 genvägar 1, 7 GLONASS 9 qolfrunda, avslutar 3 GPS 9 signal 11 greenvy, flaggans plats 2

#### н

handicap 3 historik skicka till datorn 2, 6, 7 visa 3 hjulstorlekar 13 huvudmeny, anpassa 5 hänthet 4

#### L

inomhusträning 5 inställningar 5, 7-9, 11 intensiva minuter 12

## κ

kadens givare 9

varningar 8 kalori, varningar 8 klocka 6 knappar 1, 9, 10 kompass 2 kraft (styrka), varningar 8

## L

ladda 1 lagra data 2,6 larm 6, 8 layup 2

## Μ

meny 1 meny för kontroller 7 mått 3, 4 måttenheter 9 mäta ett slag 2

#### Ν

nedräkningstimer 6

#### Ρ

para ihop, smartphone 1, 11 para ihop ANT+ sensorer 9 pekskärm 1 platser 2 spara 2 profiler 5 användare 9 programvara licens 10 uppdatera 1,7 version 10 puls, varningar 8

# R

rengöra enheten 10

# S

satellitsignaler 11 scorekort 3 scoring 3 sida 9 smartphone 4, 6, 7, 11 appar 6 para ihop 1, 11 spara, platser 2 specifikationer 10 . språk 9 statistik 3 stoppur 6 svinganalys 3, 4 systeminställningar 9 sömnläge 5

#### т

ta bort, alla användardata 11 tempe 10 temperatur 10 tid inställningar 9 varningar 8 tillbehör 9, 12 timer, nedräkning 6 träning 4,6

#### U

uppdateringar, programvara 7 urtavlor 7 USB 7 koppla bort 11

#### V

varningar 8

#### W

widgetar 7 widgets 4, 5 Å återställa enheten 11 Ö överföra data 7

# support.garmin.com

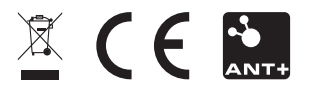

Maj 2017 190-02176-39\_0A